建築設備専用CAD -レブロ-

# Rebro<sup>®</sup> 2022

# セミナー操作ガイド

BIM 管理編

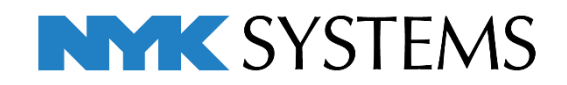

# 目 次

|    |                                                                                                    |     | 7   |                | 22 |
|----|----------------------------------------------------------------------------------------------------|-----|-----|----------------|----|
| 1. | 基本操作                                                                                                    | 1   | 7.  | ハイハーリング        | 22 |
|    | レブロとは                                                                                                    |     |     |                |    |
|    | レブロの起動                                                                                                    |     | Q   | シーンの思生産に       | 24 |
|    | レブロの画面                                                                                                    |     | 0.  | ノントの合加         | 27 |
|    |                                                                                                    |     |     |                |    |
| 2. | CG                                                                                                    | 3   |     |                |    |
|    | CG起動                                                                                                    |     |     | DCFファイルの読み込み   |    |
|    | 画面の操作                                                                                                    |     | _   |                |    |
|    | CG の機能                                                                                                    |     | 9.  | モデルの統合         | 27 |
|    | 文字や雲マークの書き込み(シ・                                                                                                    | ーン) |     | 建築の読み込み        |    |
|    | 書き込んだ内容を図面に貼り付                                                                                                    | ける  |     | 設備の読み込み        |    |
|    | CG から図面に切り替える                                                                                                    |     |     |                |    |
|    | CG色の変更                                                                                                    |     | 10  | . 干涉検査         | 30 |
|    | 断面カット                                                                                                    |     |     | 検査方法           |    |
|    |                                                                                                    |     |     | 検査結果           |    |
| С  | 玄姑答珊                                                                                                    | 10  |     |                |    |
| з. | 米杭官理                                                                                                    | 10  | 11  | 図面の比較          | 21 |
|    | 糸統官理(自動)の設定                                                                                                    |     | ΤT  |                | 21 |
|    | 糸統官埋(手動)の設定                                                                                                    |     |     | 凶阻の比較力法        |    |
|    | 京 滅 表示 かいしょう いっぽう いっぽう しょうしょう しょうしょう ひょうしょう ひょうしょう ひょうしょう ひょうしょう ひょうしょう ひょうしょう ひょうしょう ひょうしょう ひょうしょう ひょうしょう ひょうしょう ひょうしょう ひょうしょう ひょうしょう ひょう ひょうしょう ひょうしょう ひょうしょう ひょうしょう ひょうしょう ひょうしょう ひょうしょう ひょうしょう ひょうしょう ひょうしょう ひょうしょう ひょうしょう ひょうしょう ひょうしょう ひょうしょう ひょうしょう ひょうしょう ひょうしょう ひょうしょう ひょうしょう ひょうしょう ひょうしょう ひょうしょう ひょうしょう ひょうしょう ひょうしょう ひょうしょう ひょうしょう ひょうしょう ひょうしょう ひょうしょう ひょうしょう ひょうしょう ひょうしょう ひょうしょう ひょうしょう ひょうしょう ひょうしょう ひょうしょう ひょうしょう ひょうしょう ひょう ひょう ひょう ひょう ひょう ひょう ひょう ひょう ひょう ひ |     |     | 山牧和未の衣小        |    |
|    | 唯認モート                                                                                                    |     | 4.0 |                | ~~ |
|    |                                                                                                    |     | 12  | ・梁貫通の確認        | 33 |
| 4. | ソーン                                                                                                    | 14  |     | 梁貫通可能領域の配置     |    |
|    | ゾーンの設定                                                                                                    |     |     | スリーブの自動挿入      |    |
|    | 確認モード                                                                                                    |     |     | 梁貫通の確認         |    |
|    |                                                                                                    |     |     |                |    |
| 5. | 拾い集計                                                                                                    | 17  | 13  | . 技術計算         | 36 |
|    | T区ごとに集計する                                                                                                    |     |     | 風量の設定          |    |
|    |                                                                                                    |     |     | 圧力損失計算         |    |
| 6. | 部材検索                                                                                                    | 19  |     |                |    |
|    | 部材検索                                                                                                    |     | 14  |                | 40 |
|    | 部材情報の追加                                                                                                    |     |     | 断面図の作成         |    |
|    | 部材情報をまとめて追加                                                                                                    |     |     | 任意角度に合わせて断面図を作 | 成  |
|    |                                                                                                    |     |     |                |    |

## 1. 基本操作

#### レブロとは

3D モデルで作図できる建築設備 CAD です。

構造や建築 CAD から属性情報を持っている IFC データを読み込むことができます。レブロで設備を作図した後は、属性情報を持たせて IFC ファイルに出力することもできます。

#### レブロの起動

レブロのアイコン 🄊 をダブルクリックすると起動します。 図面を開く場合、レブロファイル 🅙 をダブルクリックしてレブロを起動、またはレブロを立ち上げ、[ホーム] タブ-[開く]をクリックし、ファイルを指定します。「①事務所ビル.reb」を開きます。

### レブロの画面

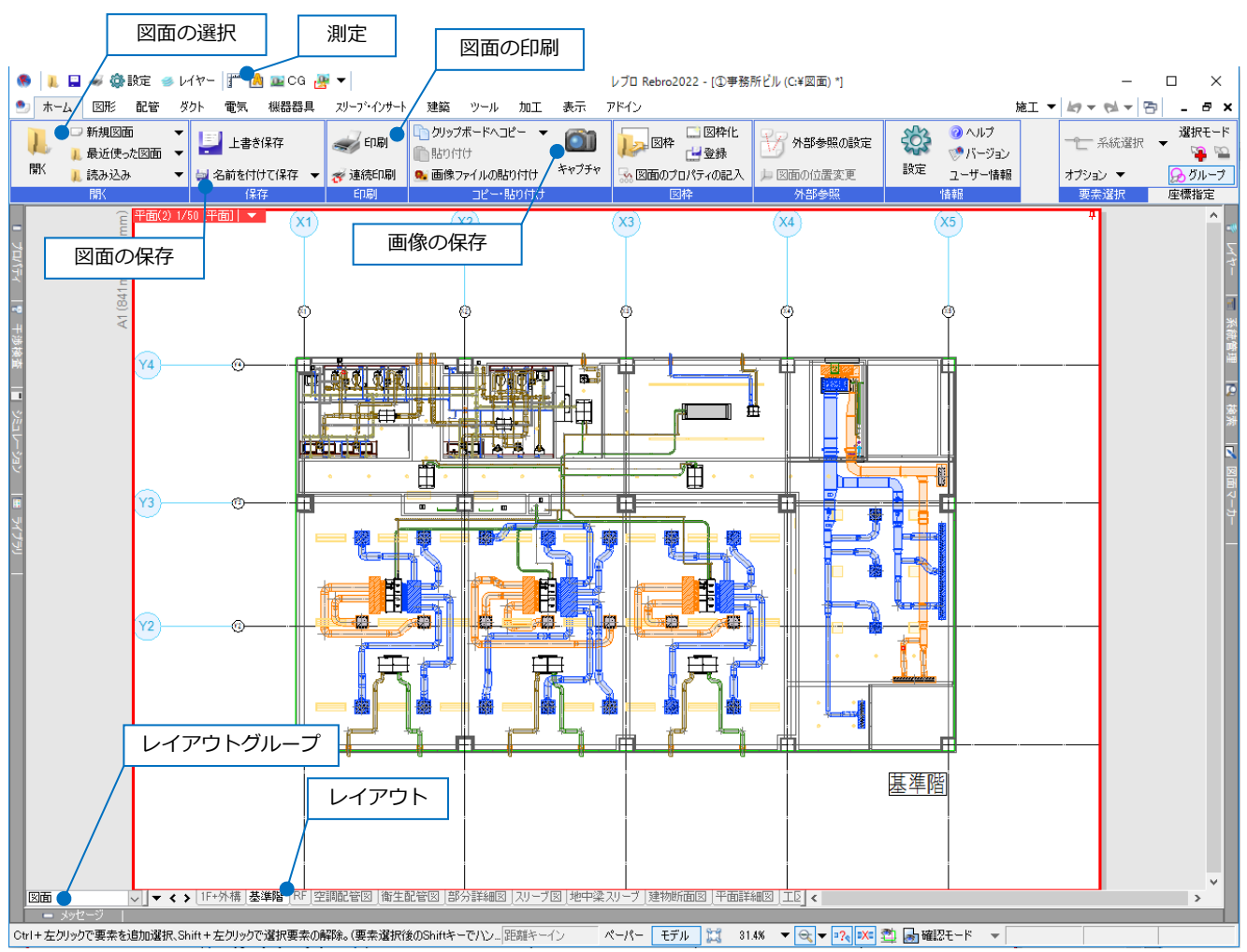

#### 画像の保存

図面上の指定した範囲をクリップボードや PDF、画像ファイルに保存します。 画像を添付し、メールで送信することもできます。

#### 画面の操作

| 拡大            | 範囲拡大           | 縮小            | ズーム              | 画面のパーン<br>(平行移動) |
|---------------|----------------|---------------|------------------|------------------|
| ホイールを<br>前に回転 | 右ドラッグで<br>対角指定 | ホイールを<br>後に回転 | ホイールを<br>ダブルクリック | ホイールを<br>ドラッグ    |
|               | ドラッグ           |               | ダブルク             | ドラッグ             |

#### 要素選択

選択する要素にマウスを近づけると色が変わり、仮選択状態になります。この状態でマウスの左ボタンをクリッ クすると要素が選択されます。

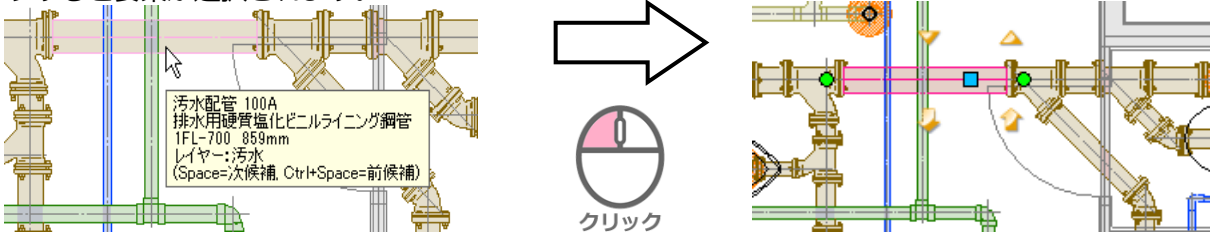

Ctrl キーを押しながら要素選択で複数選択、Shift キーを押しながら選択解除ができます。

左ドラックで選択したい要素を囲むと範囲選択ができます。

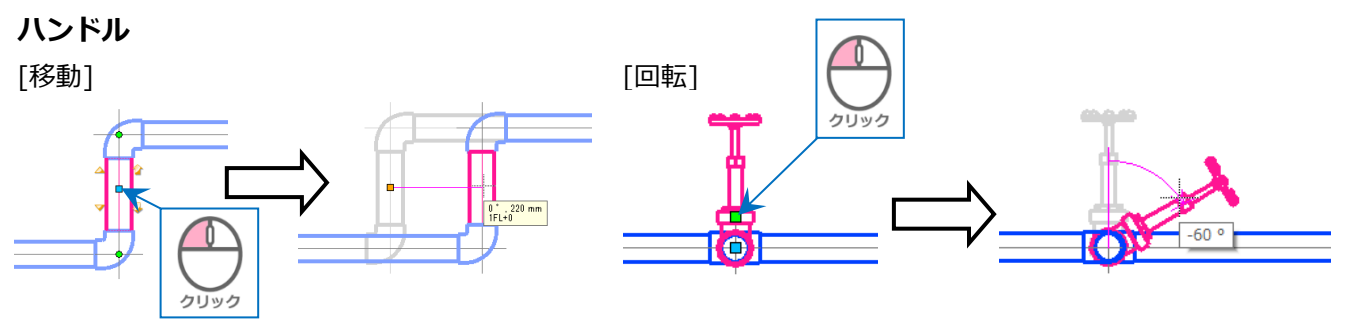

#### レイヤー操作

レブロのレイヤーは、「汎用」「建築」「設備」という分類に分けられています。

グループは分類を越えてまとめることができます。

| ルーノは分類を越えてまとめること                                                 |                                                                                                    |                            |
|------------------------------------------------------------------|----------------------------------------------------------------------------------------------------|----------------------------|
| レイヤー寛                                                            |                                                                                                    | グループボタン – ロ ×              |
| 分類ボタン <sup>● 全体</sup><br>● □ □ □ □ □ □ □ □ □ □ □ □ □ □ □ □ □ □ □ | 汎用 建築 設備 ガループ<br>ジループ                                                                                                    | 外部参照                       |
| □ 平面(2) 1/50 (平面)<br>□ □ 平面(2) 1/50 (平面)                         | 表示 検索 印刷 塗り レイヤー名                                                                                                    |                            |
|                                                                  | <ul> <li>みる。</li> <li>みる。</li> <li>みていたい</li> <li>みていたい</li> <li>みのののののののののののののののののののののののののののののののののののの</li></ul> | black -0.01mm              |
|                                                                  | <ul> <li>3</li> <li>3</li> <li>3</li> <li>4</li> <li>5</li> <li>5</li> <li>8</li> <li>8</li> <li>8</li> <li>8</li> <li>8</li> <li>8</li> <li>8</li> <li>8</li> <li>8</li> <li>8</li> <li>8</li> <li>8</li> <li>9</li> <li>8</li> <li>9</li> <li>8</li> <li>9</li> <li>8</li> <li>9</li> <li>8</li> <li>9</li> <li>9</li> <li>8</li> <li>9</li> <li>9</li></ul>                                                                                                    | ■ black                    |
| 日本 日本 地方面図 日本 日本 日本 日本 日本 日本 日本 日本 日本 日本 日本 日本 日本                | 3 4 4 、 図面マーカー(ピン) 3 4 4 、 図面マーカー(ビン)                                                                                                    | 253 0.01mm     30          |
|                                                                  |                                                                                                    | 30 - 1.40mm                |
| 表示・検索・印刷・塗りの                                                     |                                                                                                    | black                      |
| 状態を変更できます。 ・・・・・・・・・・・・・・・・・・・・・・・・・・・・・・・・・・・・                  | <ul> <li>3</li> <li>3</li> <li>4</li> <li>5</li> <li>5</li> <li>6</li> <li>6</li> <li>7</li> <li>5</li> <li>5</li> <li>5</li> <li>5</li> <li>5</li> <li>5</li> <li>5</li> <li>5</li> <li>5</li> <li>5</li> <li>5</li> <li>5</li> <li>5</li> <li>5</li> <li>5</li> <li>5</li> <li>5</li> <li>5</li> <li>5</li> <li>5</li> <li>5</li> <li>5</li> <li>5</li> <li>5</li> <li>6</li> <li>5</li> <li>5</li></ul>                                                                                                    | ■ 150                      |
| ある。 建築                                                           | る び る 場 場 排理ロー目皿   3 ひ る 場 場 排理ロー                                                                                                    | ■ black                    |
| つ び 。                                                            | つ び る 読 脱送機器   コ ゴ コ ー 土特全物                                                                                                    | black                      |
| ● 3 - → 二消火<br>● 3 - → → → → → → → → → → → → → → → → → →         |                                                                                                    | ><br>選択したレイヤーを画面上で要素選択する ∅ |
| ある。 電気                                                           | グループの編集 設定 ▼                                                                                                    | ОК #+>>teл                 |

## 2. CG

#### CG 起動

CG 図面上の要素すべてを CG 画面に表示します。

#### カレントビューから CG

図面に表示されている要素のみ CG 画面に 表示します。

#### 視点指定

指定要素を中心に CG 画面を起動します。 [視点の表示]で、図面上に CG 画面の視点方 向を示す矢印を表示します。

#### 画面の操作

#### マウス

- ・ホイール 回転で前進、後進。ドラッグで画面を移動します。
- ・左ドラッグ 左右に旋回します。
- ・右ドラッグ マウスを当てた要素を中心に回りこみます。
- ・左ダブルクリック 指定要素にズームします。
- ・右ダブルクリック 画面を水平方向に移動します。

#### CG コンソール

- ・前進/後進 視点を前方、後方に移動します。
- ・左へ旋回/右へ旋回 視点を左、右側に旋回して移動します。
- ・スライダー 移動速さと移動量を調整します。
- ・移動量 ボタン1クリックの移動量を指定します。
- ・高さ 視点高さを数値で指定します。
- ・高さを固定する チェックを入れると、視点高さを固定して移動します。

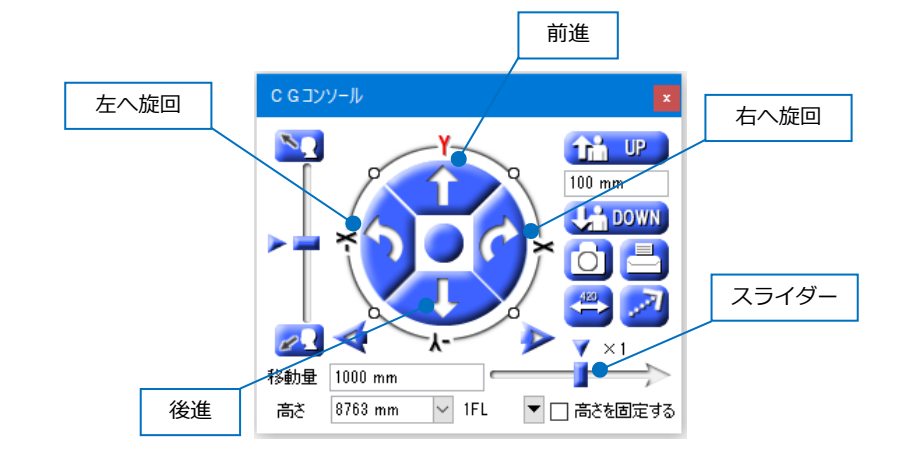

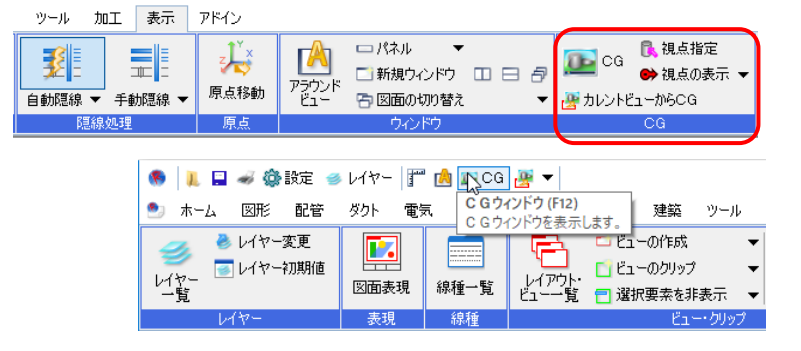

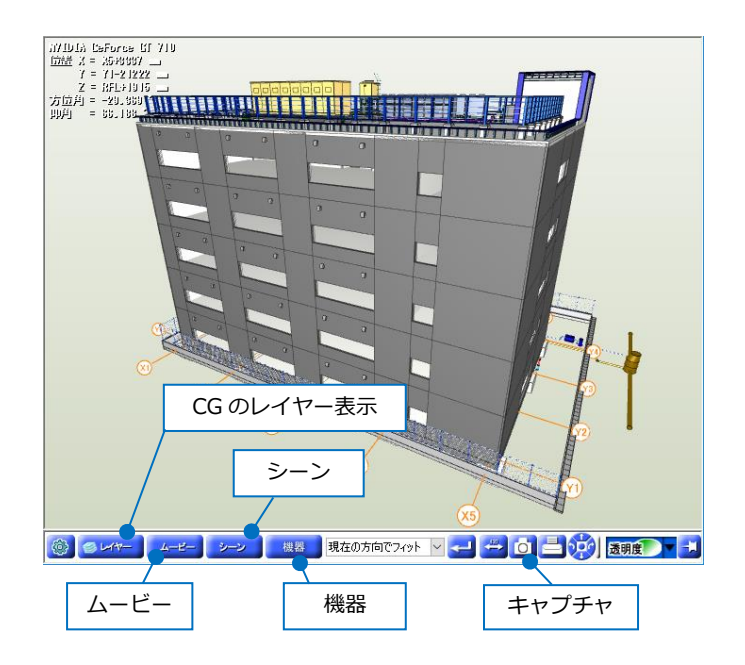

#### レイヤー

CG 画面上でのレイヤーの表示/非表示、透明度を設定します。 [表示]のアイコンをクリックして、設定を変更します。

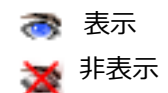

[透明度]はアイコンのクリックで4段階に設定できます。 白の割合が多くなると透明度が上がります。

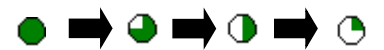

[透明度]のアイコンの切り替えで、透明度を設定したレイ ヤーの要素を、非表示、半透明、通常表示(不透明)に一括 で切り替えることができます。

#### ムービー

CGの視点位置をフレームとして保存し、動画が作成できます。 [ムービーの保存]で外部ファイル(.avi 形式)の保存ができます。

#### 機器

図面の機器をツリー階層で表示し、位置やプロパティを確認できます。

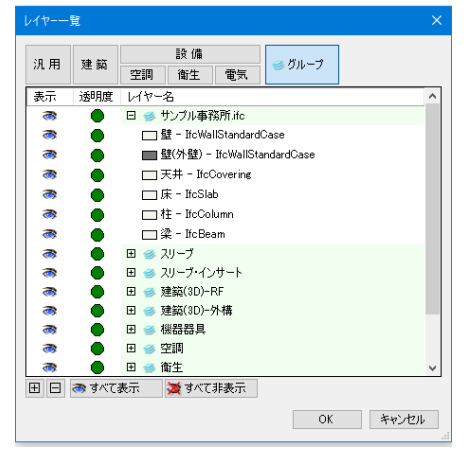

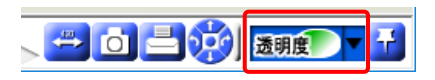

#### 文字や雲マークの書き込み(シーン)

現在表示している CG 画面をシーンとして登録し、文字や寸法線、図形を書きこむことができます(マークアップ)。登録したシーンは印刷することもできます。

[廊下]のパネルの上で右クリックし、コンテキストメニューの[編集]をクリックします。

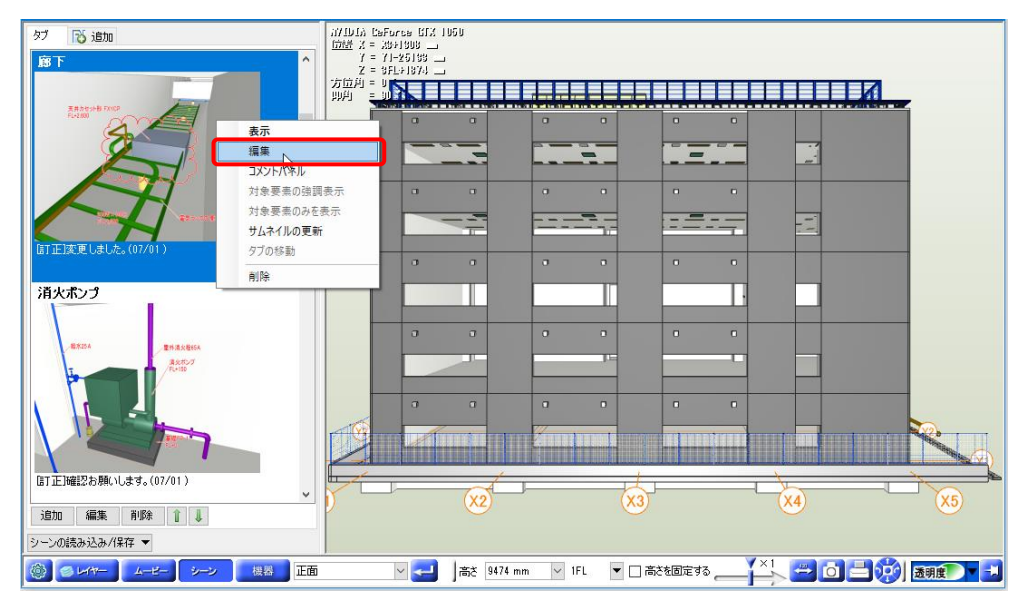

入力する内容を選択し、CG 上に書き込みます。

| Α          | <u> </u> | ↓ <sup>123</sup> → | ← | 文字・引出し線付文字・寸法線 |
|------------|----------|--------------------|---|----------------|
| /          | 1        | $\sim$             | ← | 線・矢印・ブロック矢印    |
| $\bigcirc$ |          |                    | ← | 楕円・矩形・角丸矩形・雲   |

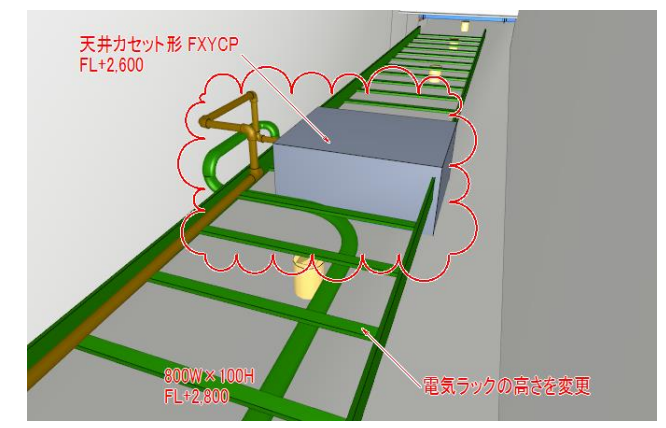

寸法線は要素の面を2か所指定し、コンテキストメニューから[確定](または Enter キー)をクリックします。 寸法線は、線と文字で作図されます。

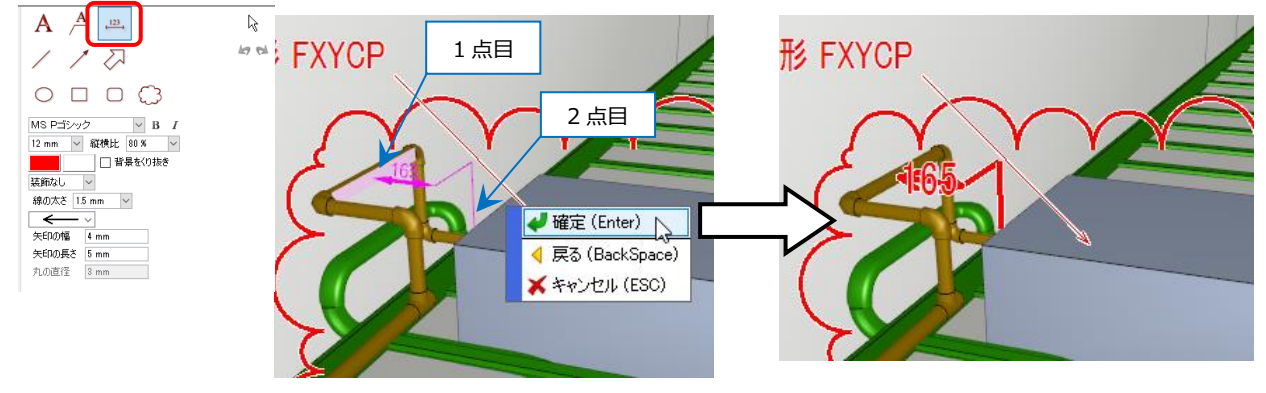

○ →時的に画面固定を解除する

寸法線の作図時に[一時的に画面固定を解除する]をオンにすると、視点の移動ができます。オフにするか要素を指定すると、視点が戻ります。

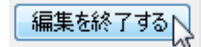

[編集を終了する]をクリックすると、シーンが登録され、パネルにシーンが 表示されます。

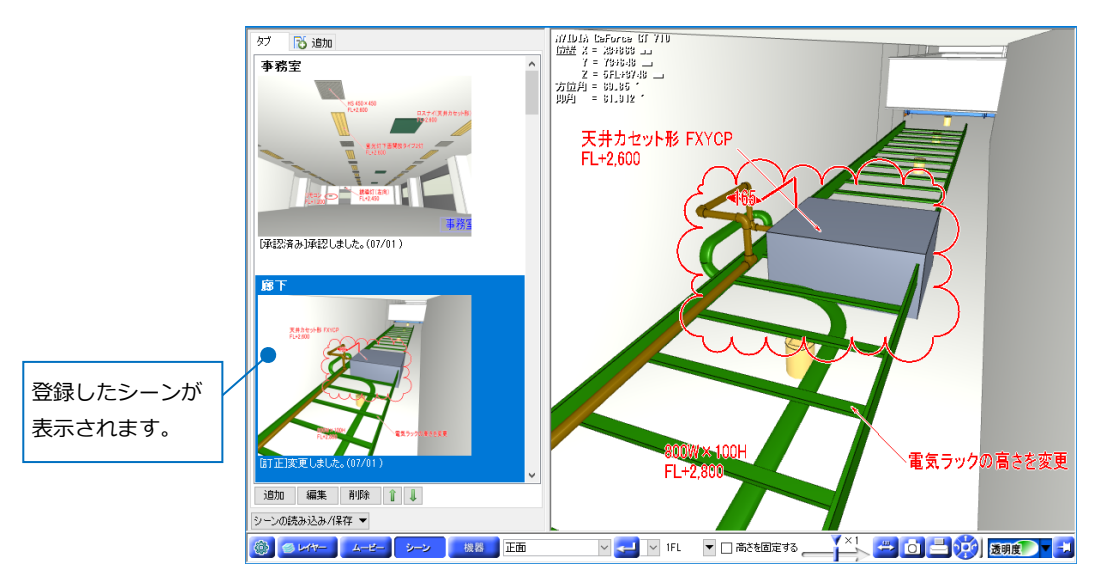

## 書き込んだ内容を図面に貼り付ける

作成したシーンを図面上に貼り付けることができます。

[シーン]を開き、貼り付けたいシーンを指定して CG 画面に表示します。[キャプチャ]をクリックし、[クリッ プボードに保存]をクリックします。

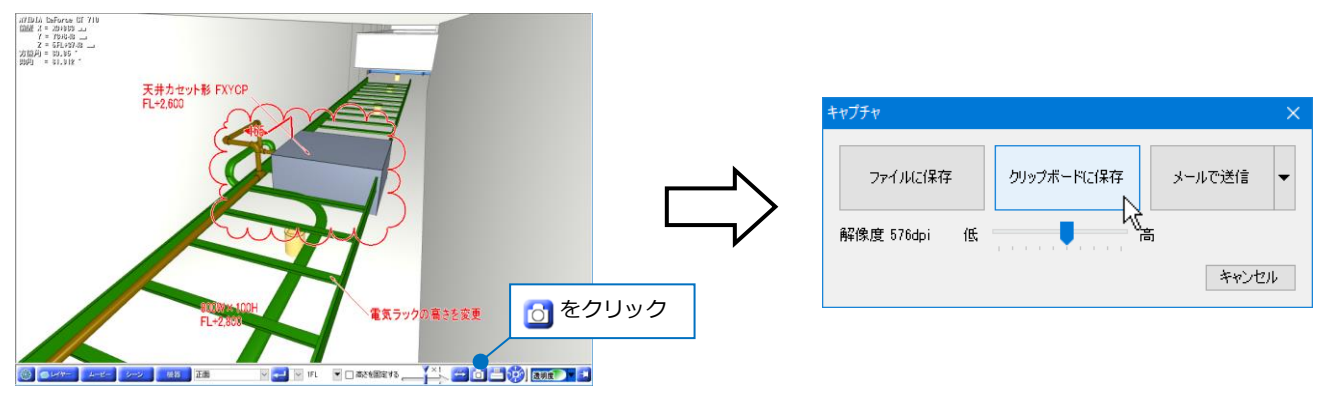

作図画面に切り替え、コンテキストメニューから[貼り付け]をクリックして図面上に貼り付けます。

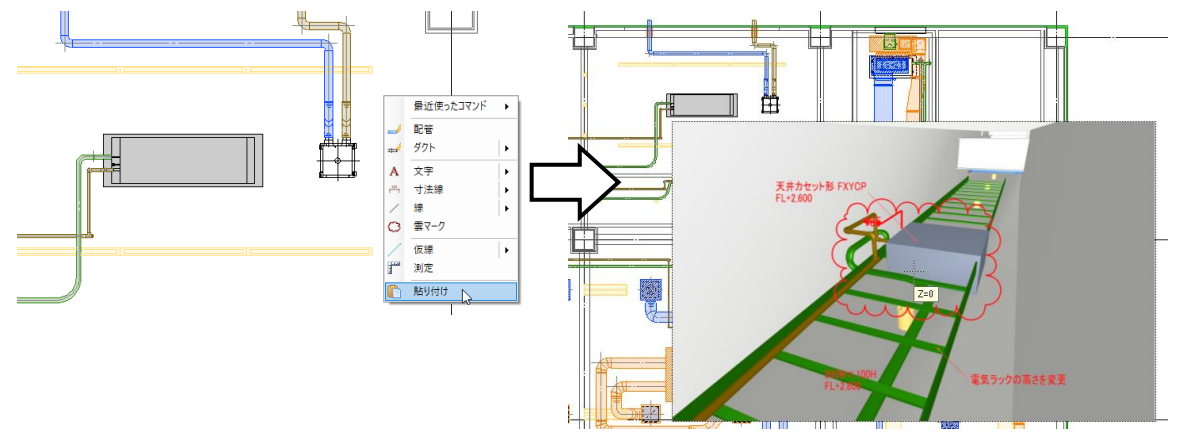

### CG から図面に切り替える

CG 画面から選択した要素の図面上での位置を確認し、要素選択することができます。 CG 画面上で位置を確認したい要素上で右クリックし、コンテキストメニューの[図面]タブに切り替えます。

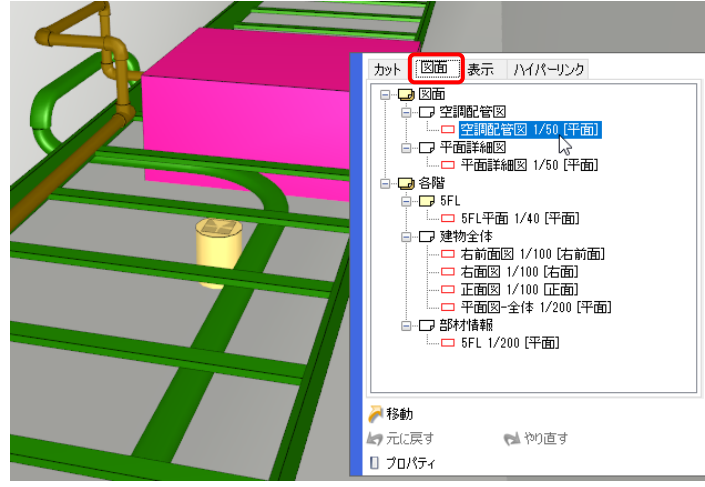

要素を表示するビュー名をクリックします。選択したビューのレイアウトに切り替わり、指定した要素が図面 上で選択されます。

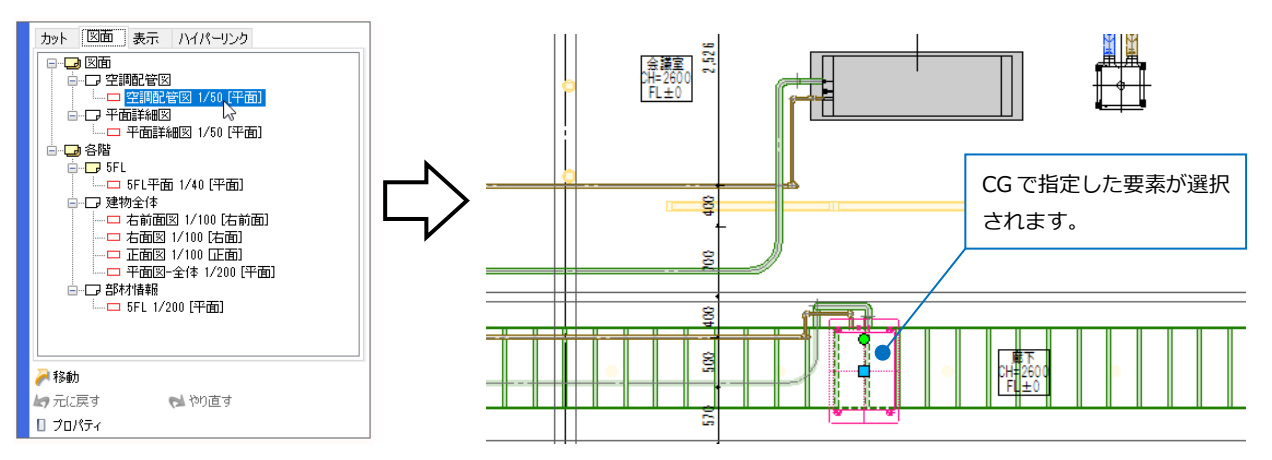

#### CG 色の変更

CG 表示色を変更します。

CG 画面上で色を変更する要素の上で右クリックし、コンテキストメニューの[表示]タブに切り替えます。

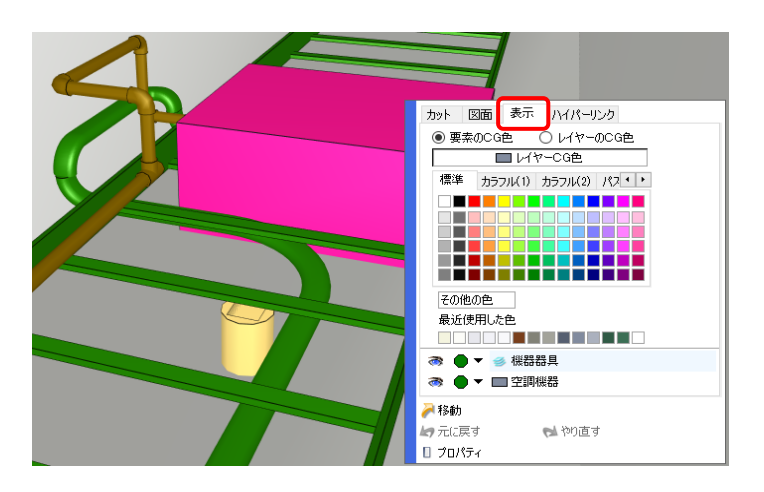

「要素の CG 色」を選択し、変更する色を指定します。色をクリックすると指定した要素の CG 色が変わります。

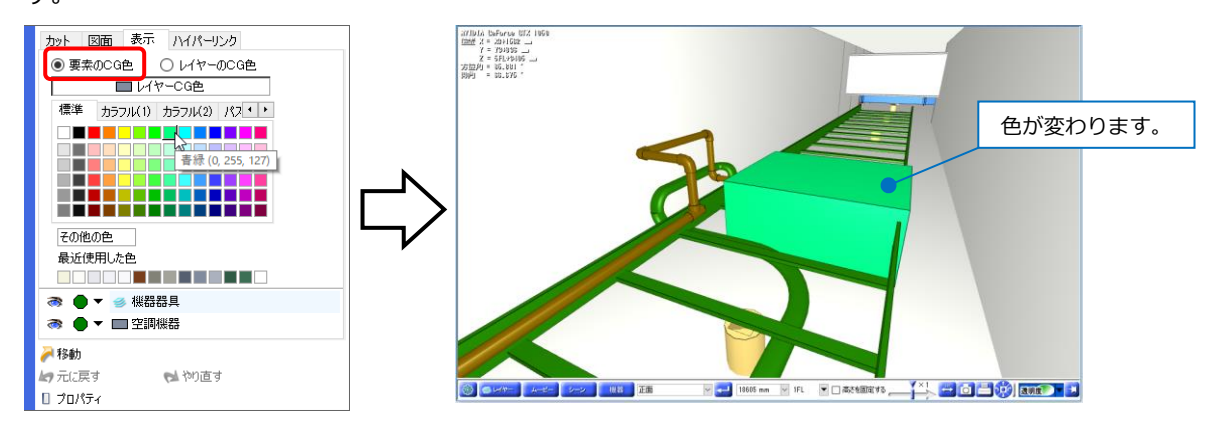

「レイヤーの CG 色」を選択した場合、選択した要素のレイヤーの CG 色を変更します。

● 補足説明

図面上で要素を選択し、プロパティの[デザイン]-[CG 色]を 変更すると、指定した要素の CG 色を変更します。

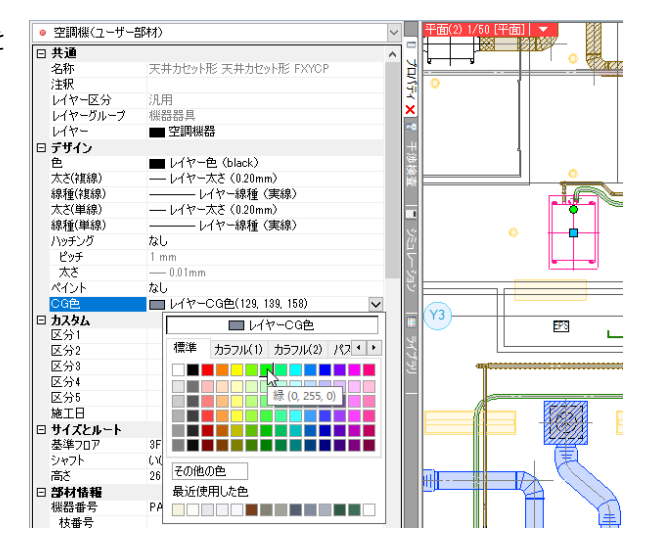

作図図面の「表示]タブ-「レイヤー一覧]の「レイヤーの編集]でレイヤーのCG色を変更できます。

| レイヤー一覧   |                                                                                                    |                  |                                                                                             |                                                                               |                                                                                                  |       |                                                                                            |                                                  |                                 | - ×                      |
|----------|----------------------------------------------------------------------------------------------------|------------------|---------------------------------------------------------------------------------------------|-------------------------------------------------------------------------------|--------------------------------------------------------------------------------------------------|-------|--------------------------------------------------------------------------------------------|--------------------------------------------------|---------------------------------|--------------------------|
| ● 全体<br> | 汎用                                                                                                    | 建新               | Ã<br>空調                                                                                     | 設備<br>衛生 電気                                                                   | 🥶 グループ                                                                                           | 外音    | 8参照                                                                                        | □ 要素                                             | □ サムネイ<br>のないレイヤーに<br>のないフロアは碁  | ル表示 ▼<br>は表示しない<br>&示しない |
|          | (水) 水<br>表示 1<br>あ<br>る<br>る<br>る<br>る<br>る<br>る<br>る<br>る<br>る<br>る<br>る<br>る<br>る<br>る<br>る<br>る<br>る<br>る | 8 懐みみみみみみみみみる    | <ul> <li>印刷 塗り</li> <li>マーク</li> <li>パヤーの</li> <li>現用</li> <li>用途</li> <li>レイヤー名</li> </ul> | ビーマー名<br>ご開爆器<br>登録<br>建築<br>読備<br>空調機器                                       |                                                                                                  |       | bise)<br>black<br>174<br>材料                                                                |                                                  | 太さ(単線/和<br>0.01mm<br>0.01mm<br> | 【線) ^                    |
|          | ₩<br>③<br>③<br>③<br>③<br>③<br>③<br>③<br>③<br>③<br>③<br>③<br>③<br>③                                           | 222222222 - 70 E | グループ名<br>デザイン<br>色<br>太さ<br>線種<br>太さ<br>[単線]<br>CG色<br>標準<br>力                              | ● black<br>● 0.20mm<br>● 実線<br>● (129, 139, 158)<br>● レイヤー色<br>ラフル(1) カラフル(2) | ×<br>×<br>×                                                                                      | ~     | レイアウト用デザイ!<br>一 色<br>二 太さ<br>二 線種<br>二 太さ[単線]<br>二 線種<br>二 太さ[単線]<br>パイレイヤー以外の<br>一 色 二 太さ | ■ black<br>— 0.20mm<br>— 実線<br>9要素にも適用する<br>□ 線種 | > > >                           | 、<br>捩する @<br>キャンセル      |
|          |                                                                                                    |                  | その他の色                                                                                       | ▲<br>禄(0,255,<br>永色                                                           | 3<br>0<br>0<br>0<br>0<br>0<br>0<br>0<br>0<br>0<br>0<br>0<br>0<br>0<br>0<br>0<br>0<br>0<br>0<br>0 | :(298 |                                                                                            | OK Å                                             | テヤンセフル                          | .ii                      |

#### 断面カット

指定した要素の面と平行に CGをカットすることができます。断面カットは最大6面まで設定できます。

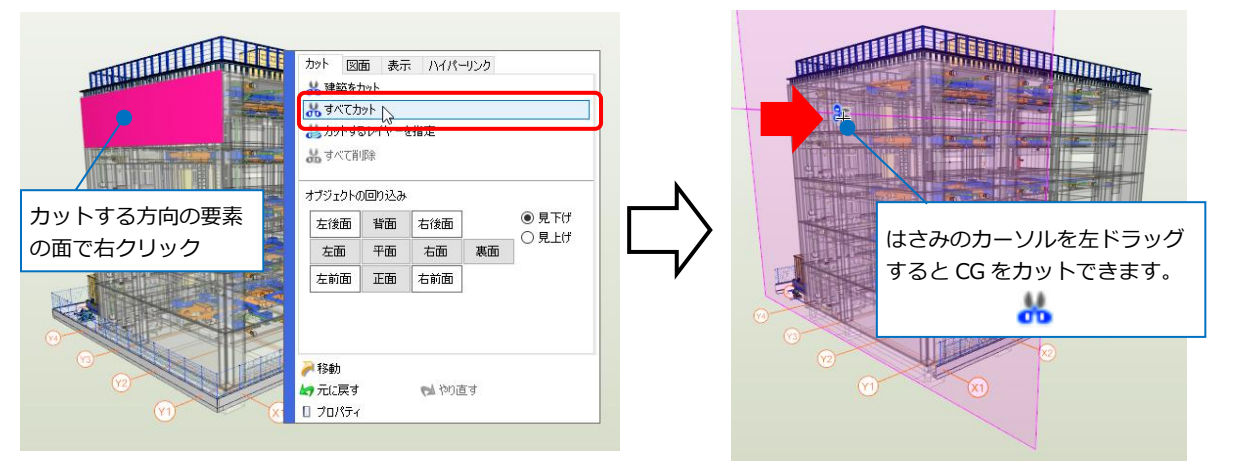

レイヤー単位でカットする要素を指定できます。

はさみのカーソルで右クリックし、[カットするレイヤー]をクリックしてカットするレイヤーを選択します。

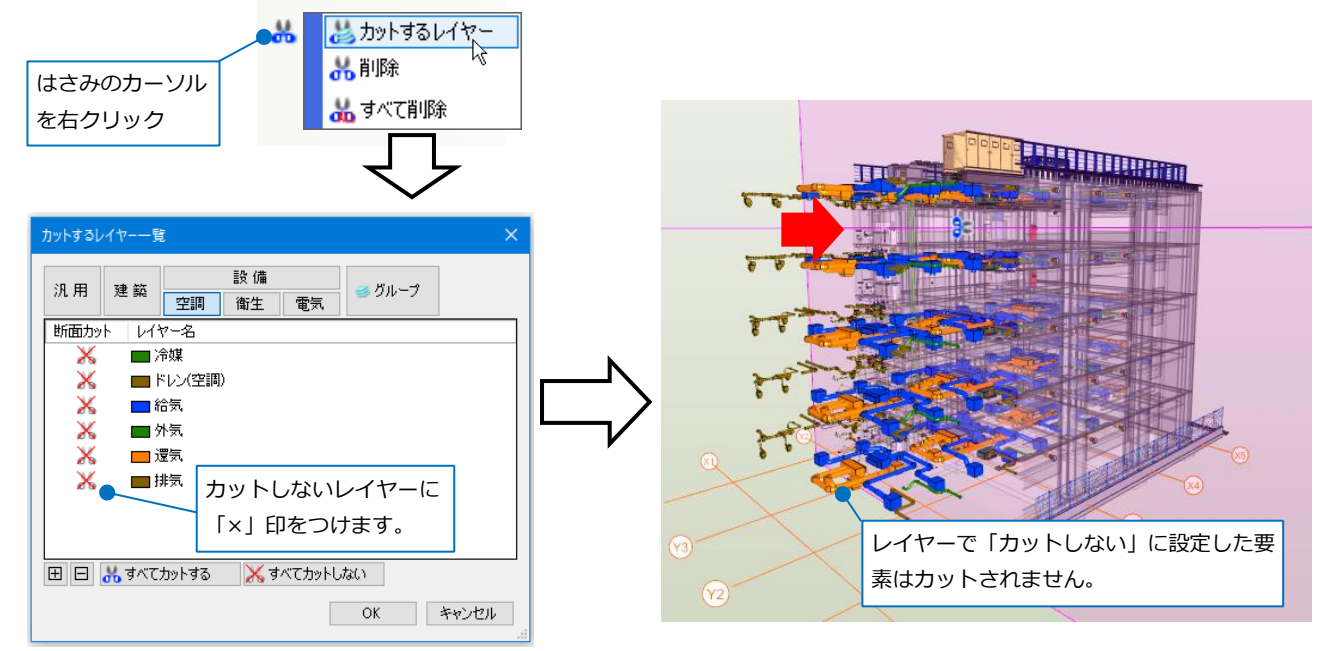

## 3. 系統管理

[系統管理]で図面上の要素を管理、色分けすることができます。[確認モード]にすると系統管理で色分けした項 目ごとに表示色を変えて確認することができます。 レイアウト「基準階」を開きます。

#### 系統管理(自動)の設定

仕分けの項目のフォルダを設定し、自動で階層分けを行います。

[系統管理]パネルの[分類]から系統分けをする分類 「フロア+部屋」を選択します。

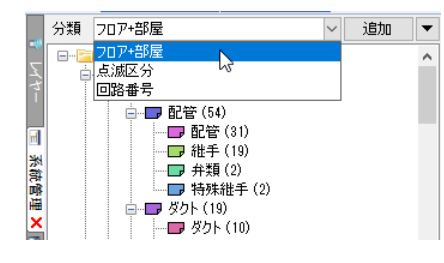

仕分けの項目ごとにフォルダで階層分けされ、作図した時点で要素が各フォルダに階層分けされます。 [系統管理]パネルでフォルダを指定し、[詳細表示]をクリックすると、そのフォルダに所属している要素のプロ パティ情報を表示する欄が開きます。

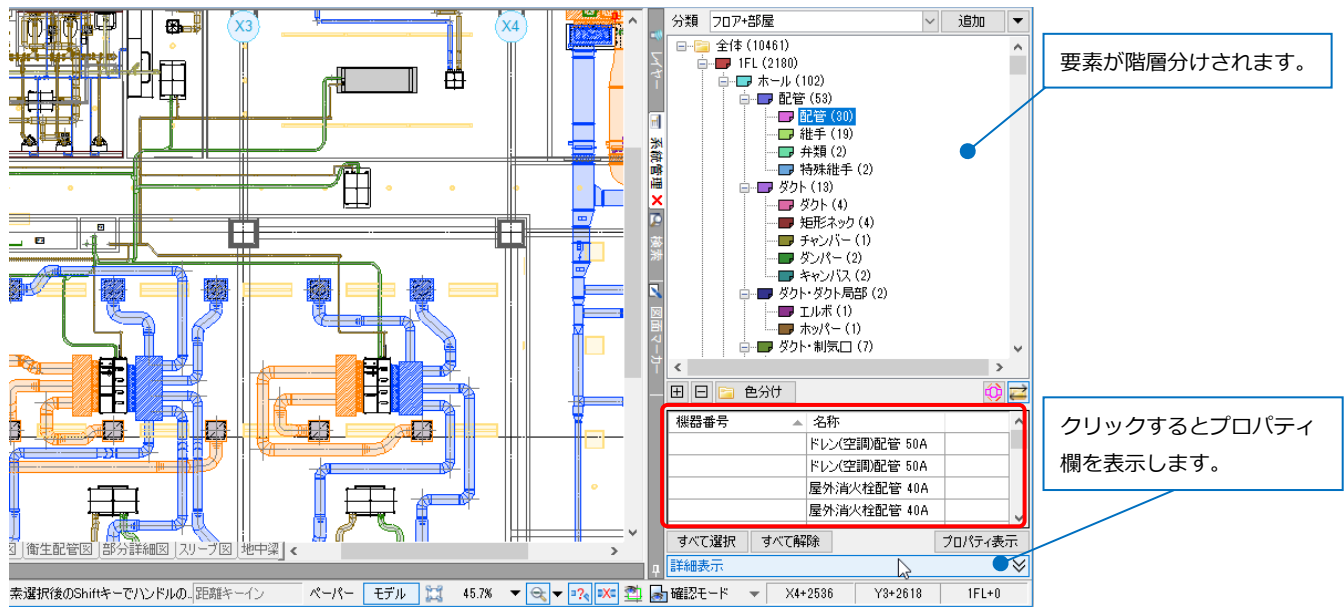

#### ● 補足説明

[系統管理]の[追加]で仕分けの種類を選択して新たな分類を追加することができます。

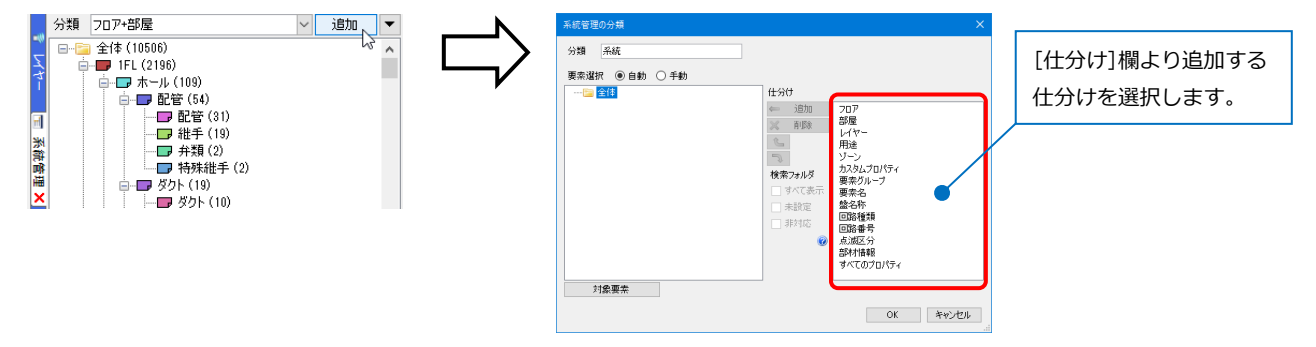

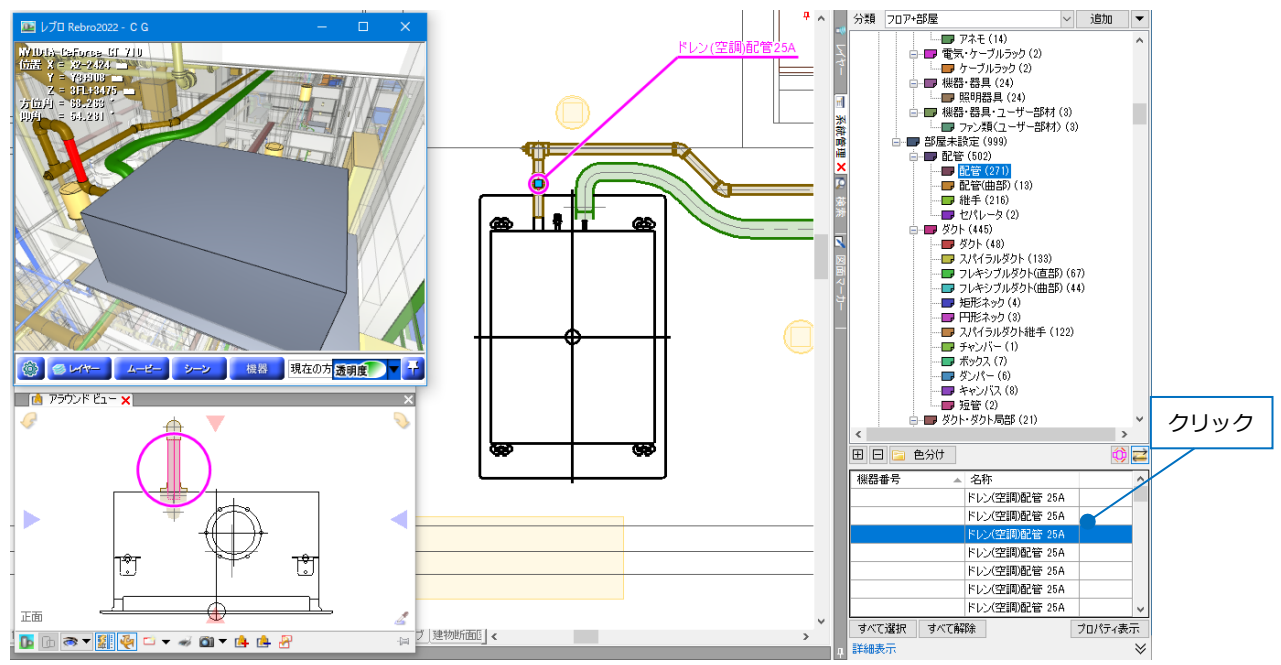

要素名を選択すると、要素の位置を示し、同時にその要素を表示するアラウンドビュー、CGを開きます。

#### 系統管理(手動)の設定

任意の名称のフォルダを設定し、要素の階層分けを作図後に手動で設定することができます。 レイアウトグループ「各階」レイアウト「1FL」を開きます。

[系統管理]パネルから[追加]をクリックし、[系統管理の分類]ダイアログを表示します。

[分類]で「系統」と入力し、[要素選択]で「手動」を選択します。

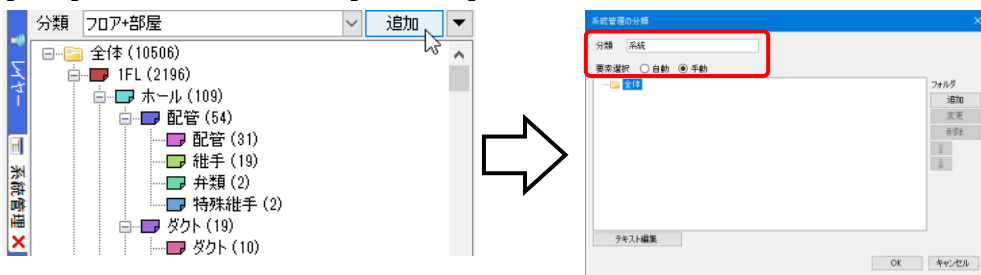

[追加]をクリックし、[系統管理のフォルダ]ダイアログで「1FL 冷媒系統」と入力して[OK]をクリックします。

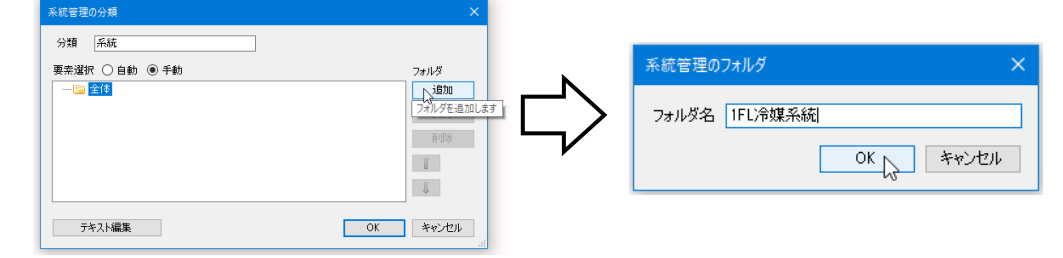

同様に「5FL 冷媒系統」まで入力し、[OK]をクリックします。

| 索選択 ◯自動 ◉手動 |              |
|-------------|--------------|
| → 🔤 😤 📴     | フォルダ         |
|             | 1000         |
|             | 1058<br>1058 |
| └ 🔁 5FL冷媒系統 | ii<br>J      |
|             |              |
|             |              |

設定したフォルダに要素を追加します。

「1FL 冷媒系統」をクリックし、[要素の追加]をクリックして 1FL の冷媒系統の配管を1本指定します。

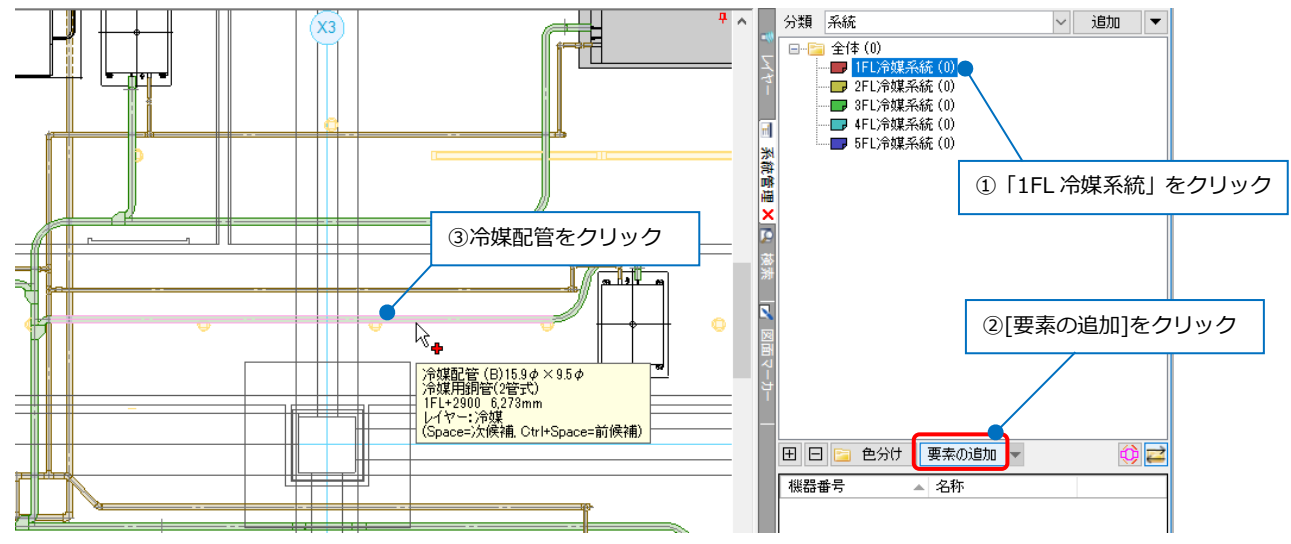

<sup>[</sup>要素選択]パネルの[系統選択]横の[▼]をクリックし、[ルート選択の拡張]から[機器器具含め末端まで]を指定します。

|                  | ☆ 系統選択 マ 選択モード                               |  |  |  |  |  |  |  |
|------------------|----------------------------------------------|--|--|--|--|--|--|--|
| 牲 系統選択(機器器具をまたいで | (同じ用途)                                       |  |  |  |  |  |  |  |
| ルート選択の拡張         | 部材選択の拡張                                      |  |  |  |  |  |  |  |
| 🏝 直管部分           | 。 同じ部材                                       |  |  |  |  |  |  |  |
| れ 枝管除く           | 🖧 同じ部材(系統内)                                  |  |  |  |  |  |  |  |
| 🍁 竪管まで           | ▲ 同じ種類                                       |  |  |  |  |  |  |  |
| 牲 同じ用途           | 🚨 同じ種類(系統内)                                  |  |  |  |  |  |  |  |
| 😩 同じサイズ          | ルートの区間避視                                     |  |  |  |  |  |  |  |
| 🏩 同じ高さ           | └── 区間選択                                     |  |  |  |  |  |  |  |
| 쏙 同じ勾配           |                                              |  |  |  |  |  |  |  |
| ** 末端まで          | <ul> <li>回路番号の選択</li> <li>一回に回路番号</li> </ul> |  |  |  |  |  |  |  |
| 🌿 機器器具含め末端まで     | ■①同じ回路番号(機器器具含む)                             |  |  |  |  |  |  |  |
| ┛ 同じフロアに限定する     |                                              |  |  |  |  |  |  |  |

ルート上の緑の矢印の中央「両方」をクリックします。

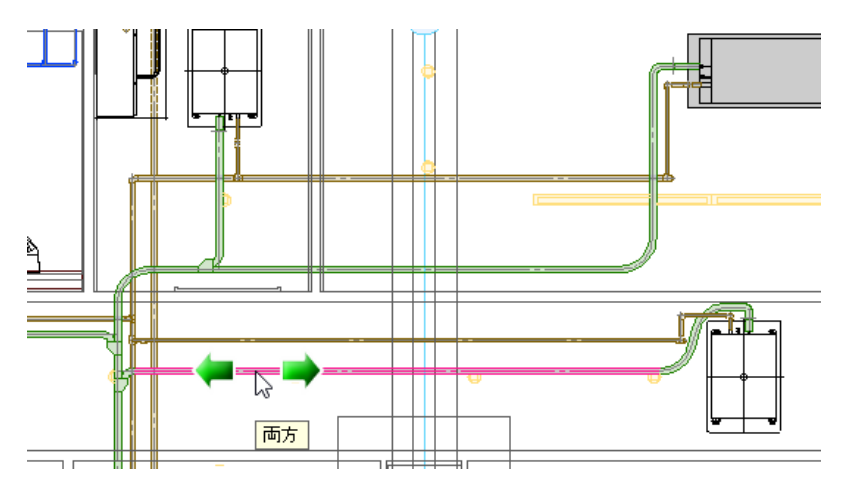

確定すると、系統管理パネルの「1FL 冷媒系統」に要素数が表示されます。レイアウトを切り替え、他の階も 同様に行います。

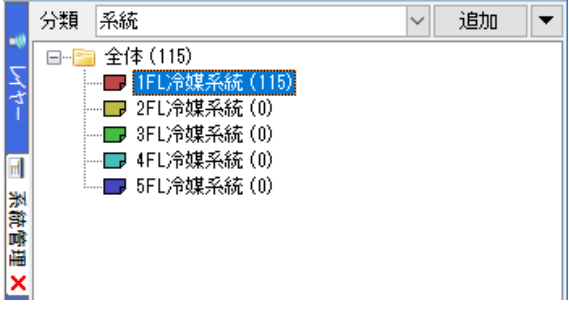

#### 点滅表示

[点滅表示]アイコンをクリックし、確認したいフォルダ名を指定すると、該当するルートと機器が点滅し、 つながりが確認できます。

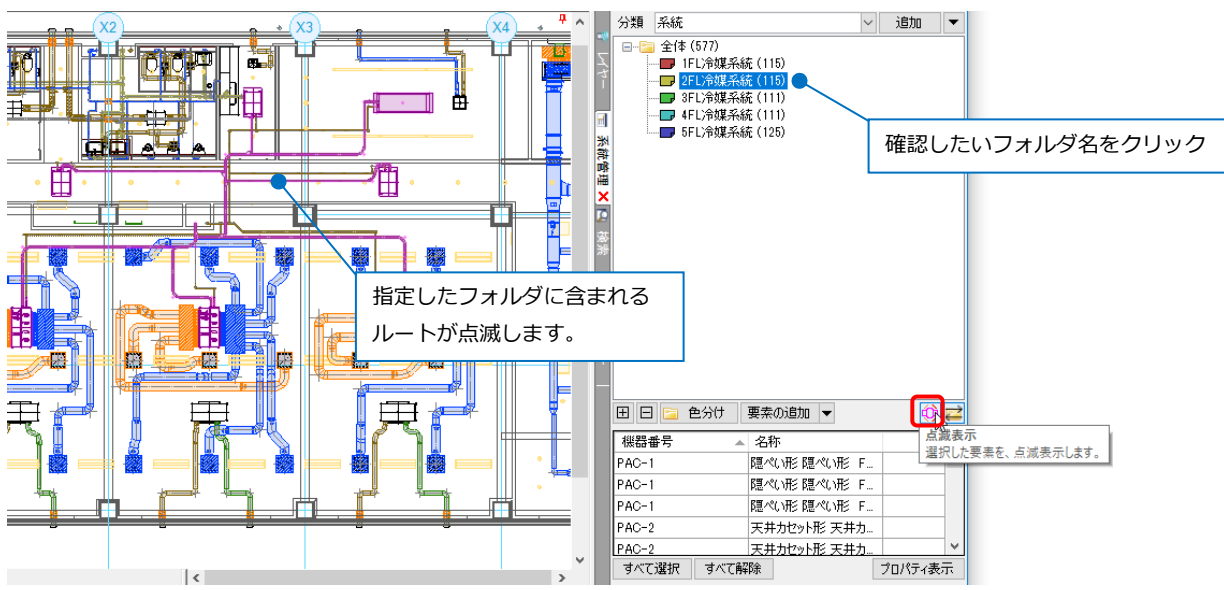

#### 確認モード

[確認モード]をクリックし、[系統管理]-[系統]をクリックしてチェックを入れると系統管理のフォルダごとに 色分けをします。

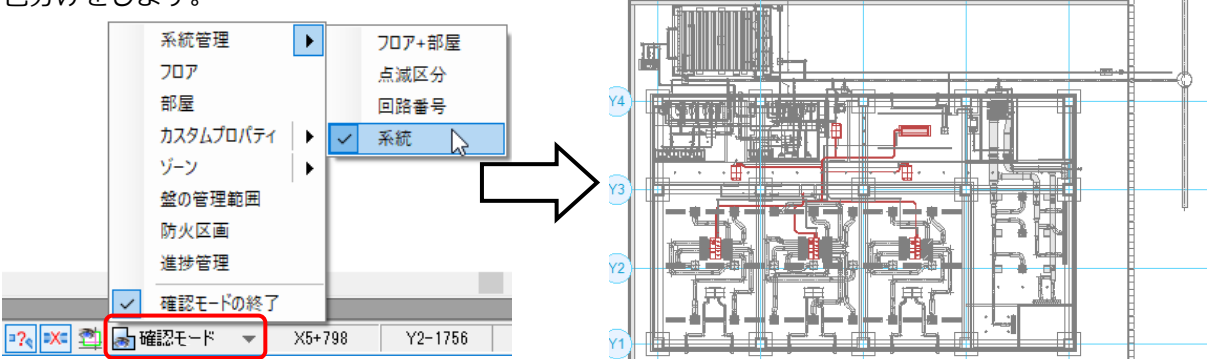

確認モードの状態で CG 表示をすると、系統管理の色分けが CG 色に反映されます。

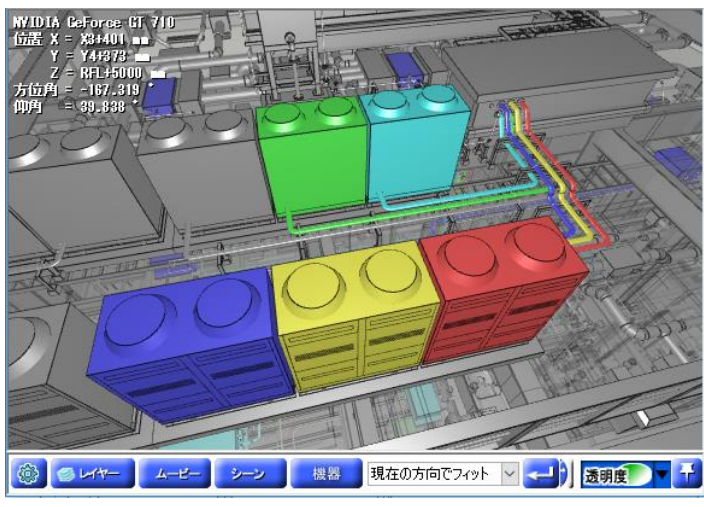

[確認モードの終了]をクリックすると、元の色に戻ります。

4. ゾーン

空間範囲を指定して図面上にゾーンを配置します。 [確認モード]にすると、ゾーンごとに CG や図面の表示色を変えて確認することができます。 拾い集計ではゾーンごとに拾い分けることができます。 レイアウトグループ「各階」レイアウト「1FL」を開きます。

#### ゾーンの設定

[ツール]タブ-[ゾーン]をクリックします。[設定]をクリックします。

| 表示 | アド  | イン 🕒 ゾーンの配置 |      |         |      |    |           |
|----|-----|-------------|------|---------|------|----|-----------|
| 種  | 類   | 施工区分        | ✓ 設定 | 🗌 属性の記入 | 🎲 設定 | IA |           |
|    | シャフ | 小内          | *    | 名称      |      | ,  | [設定]をクリック |
|    |     | NJ NJ       |      |         | 属性記入 |    | E the B   |

[ゾーンの設定]ダイアログの[新規作成]をクリックします。[ゾーン種類の追加]ダイアログで種類の名前「工区」 を入力し、[OK] をクリックします。

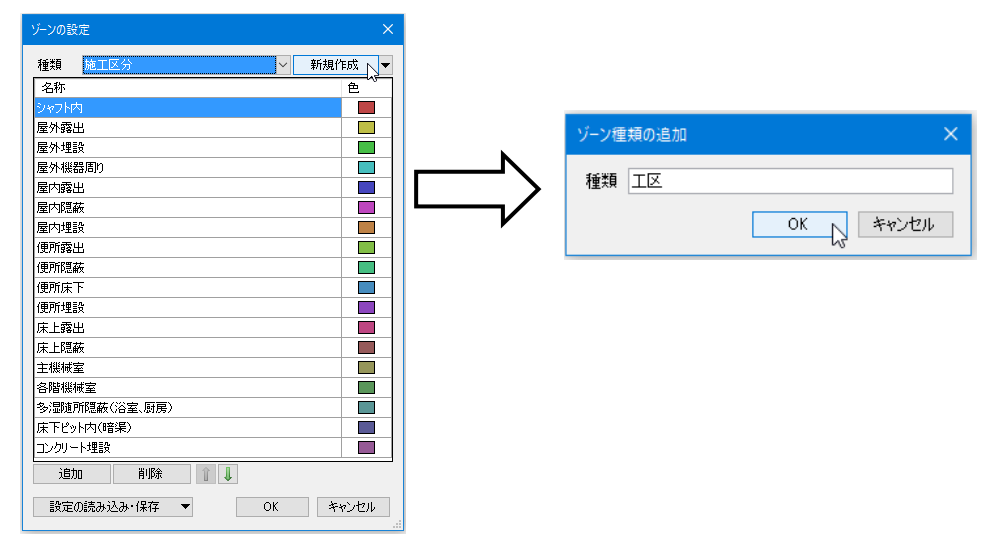

[ゾーンの設定]ダイアログで[追加]をクリックし、ゾーン名「A 工区」から「D 工区」を入力します。 入力が完了したら、[OK]をクリックします。

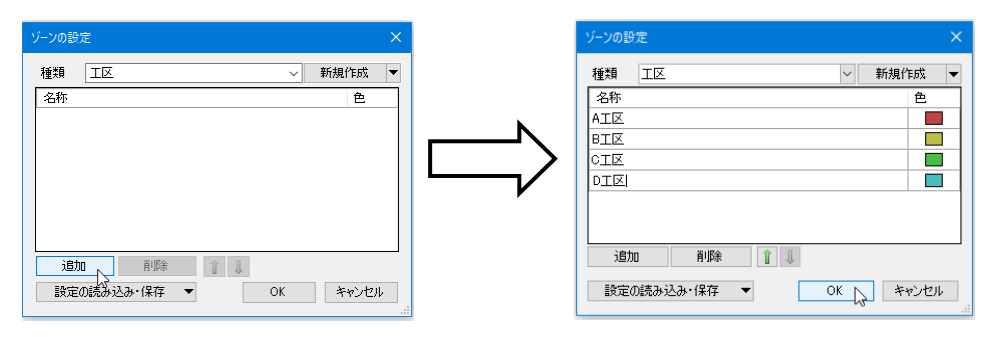

[種類]で追加した名称「工区」に切り替え、ゾーン名「A工区」を選択します。

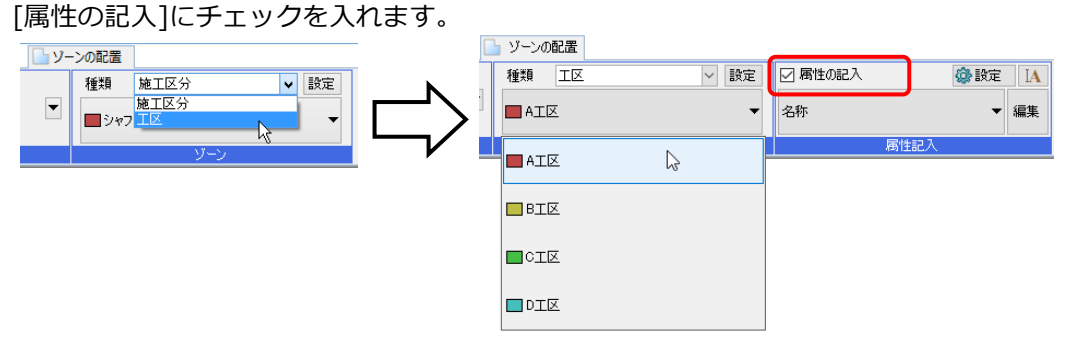

作図方法は「対角の2点を指定」を選択し、ゾーンを作図する範囲の高さ「0(1FL)~0(1FL)」を入力します。

| 🍨 ホーム 図形 配管 ダクト 電気    | 機器器具 スリーフ・インサート 建築 ツール 加工 表示 アドイン 🗍 | 9 ゾーンの配置   |                    |
|-----------------------|-------------------------------------|------------|--------------------|
| 区分 🔻 汎用 🗸             | □ 対角の2点を指定 ▼                        | 種類 工区 🗸 設定 | 🗹 属性の記入 🛛 🍪 設定 🛛 🗛 |
| レイヤー 🔿 🖓 🖿 施工区分 🛛 🗸 👞 | 高さ 0mm 1FL 🔻 ~ 0mm 1FL 💌            |            | 2称 -               |
| 🗕 1.00mm ——— 実線 🛛 🌌   |                                     |            |                    |
| 1. ( 3-7              | 佐岡士注                                | NT-N.      | 屋供わり               |

A 工区の範囲を対角2点で指定します。

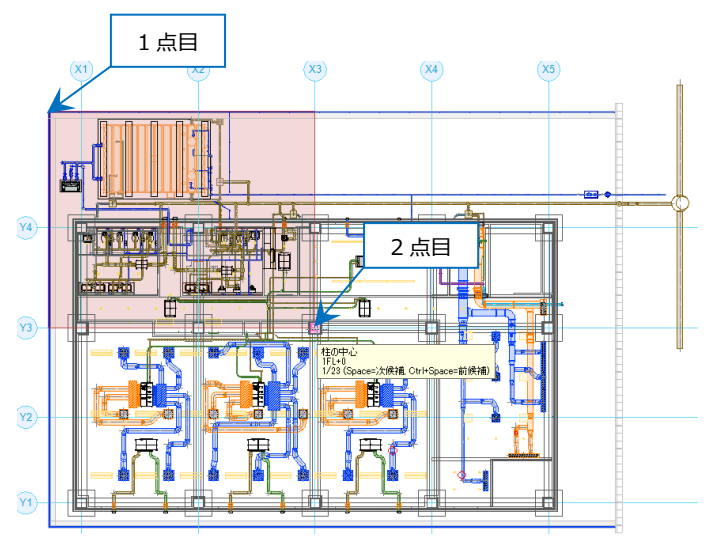

同様にD工区まで作成します。

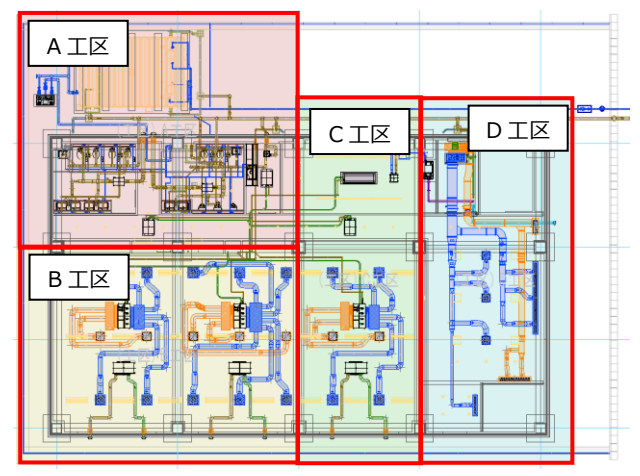

#### ● 補足説明

[高さ]の両方の項目で同じフロア、数値を入力すると、指定した範囲の竪方向の要素が全てゾーンの範囲内と なります。

#### 確認モード

[確認モード]をクリックし、[ゾーン]-[工区]をクリックしてチェックを入れると、設定した工区ごとに色分け をします。

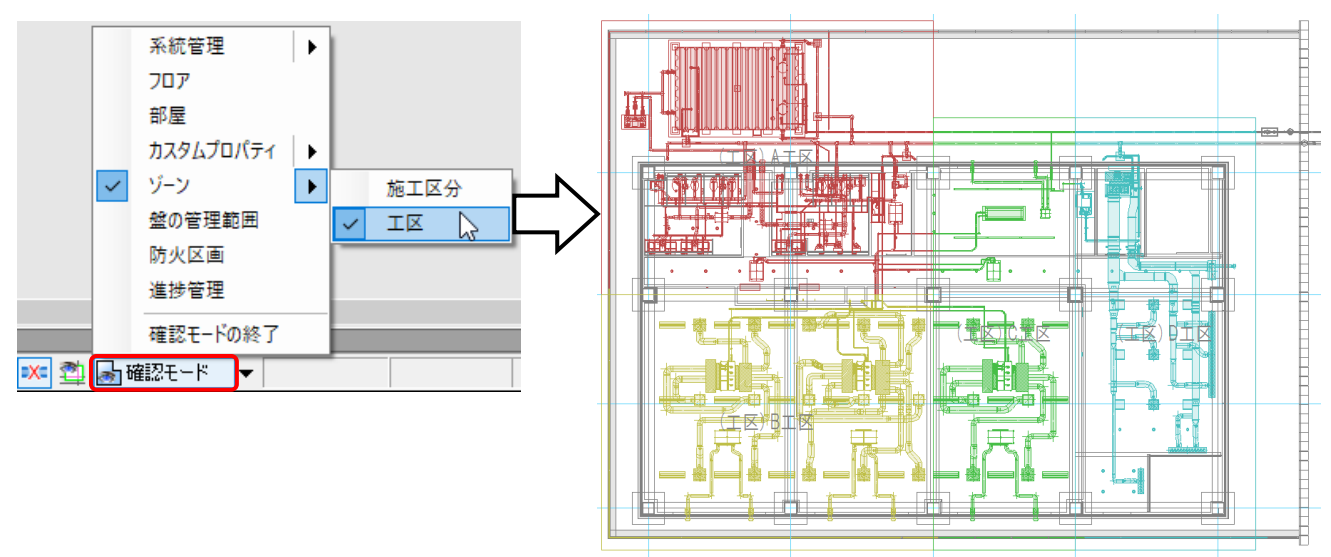

確認モードの状態で CG 表示をすると、ゾーンの色分けが CG 色に反映されます。

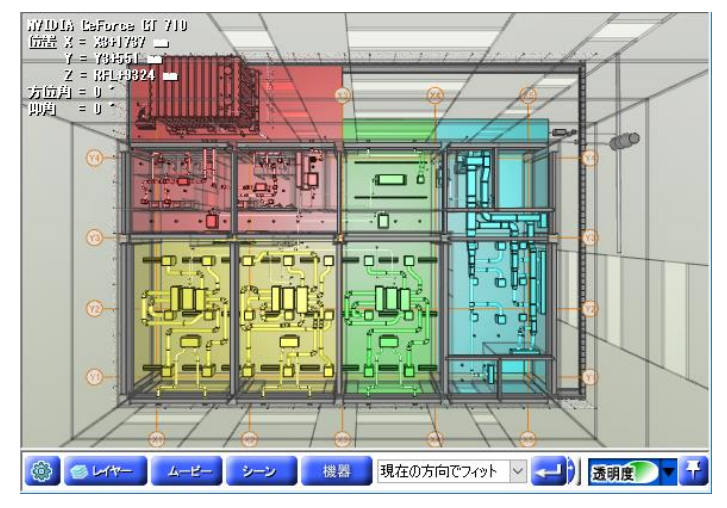

[確認モードの終了]をクリックすると、元の色に戻ります。

## 5. 拾い集計

図面全体または指定した範囲で、配管、ダクト、電気、機器器具の数量を Excel 形式のファイルに出力することができます。

[ツール]タブ-[拾い集計]をクリックします。 集計方法は、実長、芯々、本数拾いなどカスタマイズし て算出できます。カスタムプロパティやゾーンで設定し た工区ごとに集計することもできます。

| <u>拾い集計表</u><br>① 東 報所ビル |                                  |        |    | 2022年×月×日 |
|--------------------------|----------------------------------|--------|----|-----------|
| 名称                       | 規 格                              | 数量     | 単位 | 備考        |
| 12°E                     |                                  |        |    |           |
| 冷媒                       |                                  |        |    |           |
| 冷媒用銅管(2管式)               | (B)15.9 ¢ ×9.5 ¢                 | 237352 | mm |           |
|                          | 12.7 \$\phi \times 22.2 \$\phi\$ | 106872 | mm |           |
|                          | 15.9 φ ×25.4 φ                   | 35064  | mm |           |
|                          | 31.8¢×15.9¢                      | 63438  | mm |           |
| ドレン(空調)                  |                                  |        |    |           |
| 記管用炭素鋼鋼管(白)              | 25A                              | 141778 | mm |           |
|                          | 32A                              | 78594  | mm |           |
|                          | 40A                              | 30881  | mm |           |
|                          | 50A                              | 66198  | mm |           |
| 水道用硬質塩化ビニル管              | 50VP                             | 3486   | mm |           |
| 給水                       |                                  |        |    |           |
| 水道用硬質塩化ビニルライニング鋼管(屋内外用)  | 20A                              | 555    | mm |           |
|                          |                                  |        |    |           |

#### エ区ごとに集計する

「実長拾い」を選択し、[編集]をクリックします。

| ೨ ホーム  | 図形          | 配管             | ダクト         | 電気 | 、機器器具              | スリーフ・インサート   | 建築   | ツール  | ,加工    | 表示       | アドイン       | 局 拾い集計 |
|--------|-------------|----------------|-------------|----|--------------------|--------------|------|------|--------|----------|------------|--------|
| 🛹 開始する | ● 図6<br>○ 選 | 画全体を指<br>R要素の筆 | 合う<br>範囲内で招 | 33 | 実長拾い<br>(配管、スパイラル・ | ダクト、電気(8D)をま | €長 ▼ | 編集   | 🗹 ቃイトル | ①事?      | 第所ビル       |        |
|        | ☑ 外部        | 『参照ファ          | イルを含む       |    |                    |              |      | 45   | 🖸 出力後  | 、 Micros | oftExcel7; | 表示する   |
|        | 開           | h4-            |             |    |                    |              |      | 生計方法 | 洋      |          |            |        |

[拾い集計(テンプレート編集)]ダイアログの[コピー]をクリックし、集計方法名、コメントを入力します。

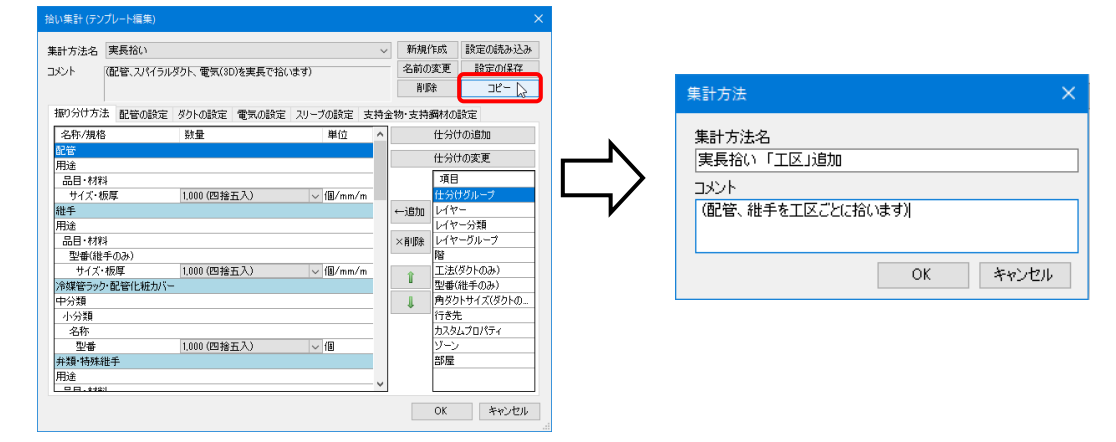

振り分け方法[配管]の「用途」をクリックし、項目欄の「ゾーン」を指定して[追加」をクリックします。 [ゾーンの追加]ダイアログで追加した「工区」を選択し、[OK]をクリックします。

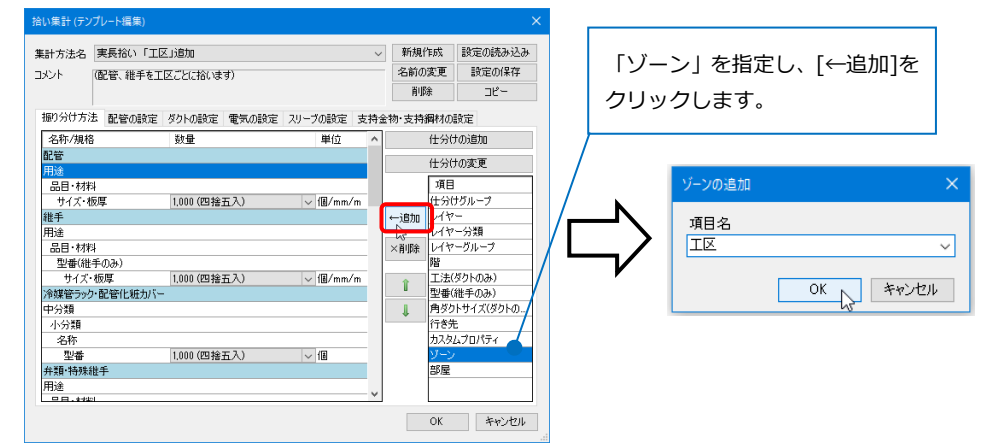

「用途」の下にゾーンの項目「工区」が追加されます。

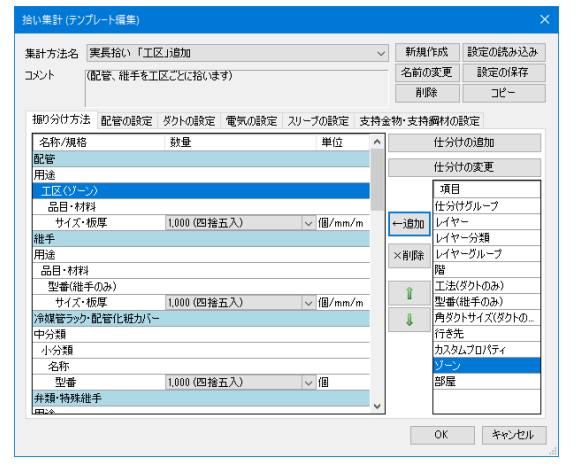

同様に[継手]も「用途」の下にゾーンの項目「工区」を追加します。追加後、[OK]でダイアログを閉じます。

追加したテンプレートを選択し、「図面全体を拾う」を指定します。

[開始する]をクリックすると拾い集計表を出力します。

| 🕙 ホーム  | 図形                | 配管   | ダクト   | 電気               | 機器器具    | スリーフ・インサート | 建築 | ツール             | 加工             | 表示        | アドイン       |             | 拾い集計  | Ļ                      |         |
|--------|-------------------|------|-------|------------------|---------|------------|----|-----------------|----------------|-----------|------------|-------------|-------|------------------------|---------|
| 🚚 閉始する | ) 🖲               | 全体を招 | ìð    | 実                | 長拾い「工区  | 」追加        | -  | 這生              | 🗹 タイトル         | ①事務       | 卵ビル        |             |       |                        |         |
|        | ○ 選択              | 要素の筆 | 一個内で打 | 67 <sup>(8</sup> | :管、稚手を上 | 区ことに招います)  |    | um25            |                |           |            |             |       |                        |         |
|        | ☑ 外部              | 参照ファ | イルを含む | 3                |         |            |    | 440 m L - 1 - 2 | ☑ 出力後          | 、 Microso | oftExcelで  | 表示          | ね     |                        |         |
|        | 開始                | î    |       |                  |         |            |    | 集計万)            | 去              |           |            |             |       |                        |         |
|        |                   |      |       |                  |         |            |    |                 |                |           |            |             |       |                        |         |
|        |                   |      |       |                  |         |            |    |                 |                |           |            |             |       |                        |         |
|        |                   |      |       |                  |         | <b>~</b>   |    |                 |                |           |            |             |       |                        |         |
| 拾し     | 隹 ≓               | トま   |       |                  |         |            |    |                 |                |           |            |             |       | 2022年×                 | ( B × B |
|        | <u>க</u> ைய<br>போ | 44   | _     |                  |         |            |    |                 |                |           |            |             |       | 2022-1-1               | .,,,    |
| ①事務別   | ヒル                |      |       |                  |         |            |    |                 |                | -         | 7. 0       | 1           | N/ 14 |                        | -       |
| _      |                   |      | 名     | 杯                |         |            |    | 現               | 格              |           | <b>数</b> 量 |             | 単位    | 偏                      | 考       |
| 配管     |                   |      |       |                  |         |            |    |                 |                |           |            |             |       |                        |         |
| 冷媒     |                   |      |       |                  |         |            |    |                 |                |           |            |             |       |                        |         |
| AIX    |                   |      |       |                  |         |            |    |                 |                |           |            |             |       |                        |         |
| 冷媒用    | 銅管(2管             | (走   |       |                  |         |            | (В | )15.9 ¢         | ×9.5 ¢         |           | 712        | 257         | mm    |                        |         |
|        |                   |      |       |                  |         |            | 1  | 5.9¢×           | (25.4 ¢        |           | 129        | 958         | mm    |                        |         |
|        |                   |      |       |                  |         |            | З  | 1.8¢×           | (15.9 ¢        |           | 267        | 700         | mm    |                        |         |
| BIZ    |                   |      |       |                  |         |            |    |                 |                |           |            |             |       |                        |         |
| 冷媒用    | 銅管(2管             | (走]  |       |                  |         |            | (в | )15.9 φ         | ×9.5 φ         |           | 790        | <b>24</b> 8 | mm    |                        |         |
|        |                   |      |       |                  |         |            | 1  | 5.9¢×           | (25.4 φ        |           | 184        | 436         | mm    |                        |         |
|        |                   |      |       |                  |         |            | З  | 1.8¢×           | (15.9 ¢        |           | 315        | 593         | mm    |                        |         |
| CIN    |                   |      |       |                  |         |            |    |                 |                |           |            |             |       |                        |         |
| 冷媒用    | 銅管(2管             | [式]  |       |                  |         |            | (В | )15.9 ¢         | ×9.5 φ         |           | 70         | 113         | mm    |                        |         |
|        |                   |      |       |                  |         |            | 1  | 2.7 ¢ ×         | (22.2 φ        |           | 162        | 293         | mm    |                        |         |
|        |                   |      |       |                  |         |            | 1  | 5.9¢×           | (25.4 φ        |           | 27         | 757         | mm    |                        |         |
|        |                   |      |       |                  |         |            | 3  | 1.8¢×           | (15.9 <i>¢</i> |           | 26         | 614         | mm    |                        |         |
| DIZ    |                   |      |       |                  |         |            |    |                 |                |           |            |             |       |                        |         |
| 冷媒用    | 銅管(2管             | (式)  |       |                  |         |            | 1  | 2.7 ¢ ×         | (22.2 ¢        |           | 882        | 211         | mm    |                        |         |
|        |                   |      |       |                  |         |            |    |                 |                |           |            |             |       | ********************** |         |

## 6. 部材検索

[検索]で要素が持っている情報をキーにして、部材が図面内のどこに配置されているかを検索します。 [表示]タブ-[パネル]から[検索]をクリックし、[検索]パネルを開きます。

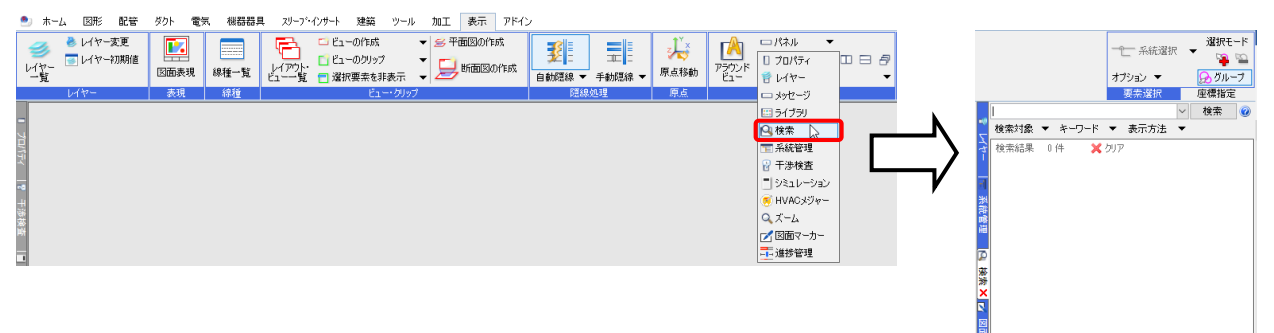

#### 部材検索

機器番号「PAC-1」の空調機を検索します。

[検索対象]をクリックし、[フロア]タブから[1FL]、[要素(検索)]タブから[機器・器具]にチェックを入れ、検 索対象を絞り込みます。

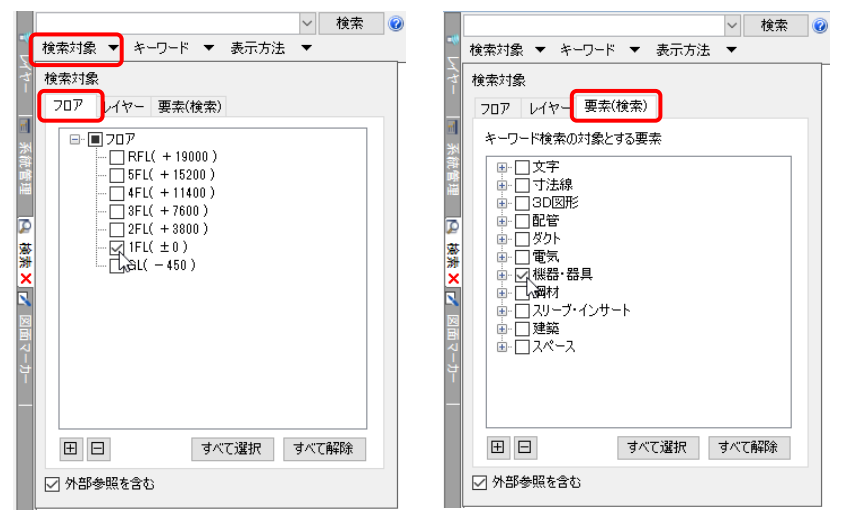

機器番号「PAC-1」を入力して検索します。パネルに検索結果が表示されます。

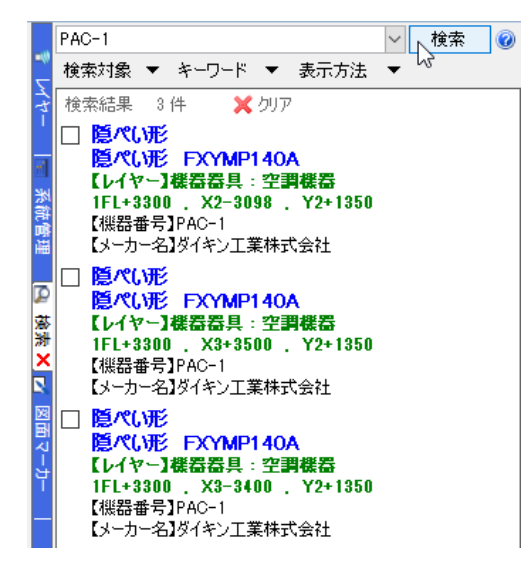

検索結果をクリックすると選択した要素を丸で囲み、名称を表示します。同時にアラウンドビュー、CGを開き、 位置を表示します。

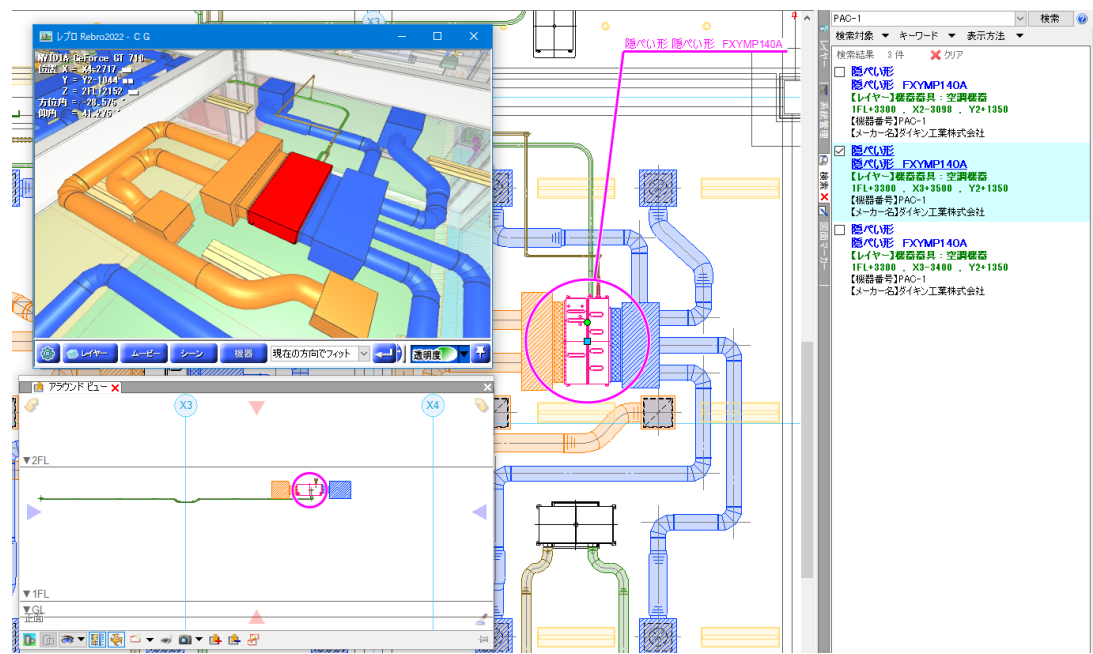

#### 部材情報の追加

検索した機器に枝番号を設定します。

図面上の機器を選択して右クリックし、[部材の編集]を選択します。

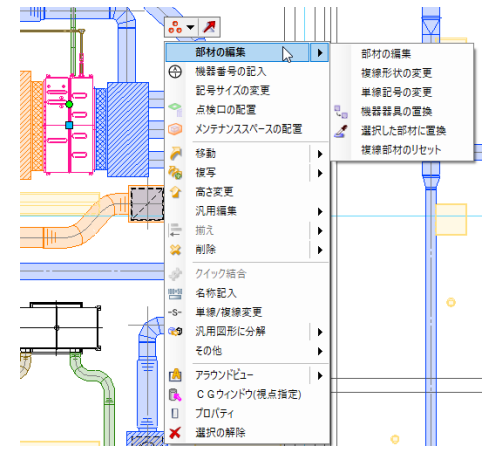

機器のプロパティ項目に枝番号を入力します。

続けて[追加]をクリックして[部材のプロパティ]のダイアログで部材情報を追加します。 項目名「更新時期」、値「2022 年 1 月」を入力します。

| i suma        |                                   | ブレビュー  | - ブロバティ 拾い集計          |          |        |
|---------------|-----------------------------------|--------|-----------------------|----------|--------|
|               |                                   | ープロパラ  | F/情報<br>8号            |          |        |
| 来, ファン類       |                                   | 枝番     | 考 1                   |          |        |
| <b>開</b> ) 衛生 |                                   | Stem 7 | 機器分類 空調機 [50-05-300-) | 000-000] |        |
| しょ            |                                   | 項目     | 値                     | Stem f   | 士槿属性項目 |
|               |                                   | メーカ・   | -26 g(#)_I            | 【株式会社    |        |
|               |                                   | 冷媒拍    | 裁売①ガス 15.9            |          |        |
|               |                                   | 冷媒拍    | 表売①液 9.5              |          |        |
|               |                                   | ドレン    | · 接続 25               |          |        |
|               |                                   | ドレンク   | ポンプ 標準装備              |          |        |
|               | 随べい形 FXYMP140A                    | 相      | 単                     |          |        |
|               | 空冷エアコン FVYCP280M<br>天井力セット形 FXYCP | 38九0   | 「「編集」削除 (             | 1        |        |
|               |                                   | 接続日    | ] (書業)                |          |        |
|               |                                   | 接続     |                       | サイズ      |        |
|               |                                   | ① 遭    | ₩.                    | 1325     |        |
|               |                                   | ① 遭    | ΞH                    | 247      |        |
|               |                                   | @ 給    | ⊼ W                   | 1205     |        |
|               |                                   | @ #i   | 気 H                   | 215      |        |
|               |                                   | 100    | a strand              |          |        |
|               |                                   | -017 5 | RENUUS                |          |        |
|               | <                                 | > 24   | REALTER FATHERING     |          |        |

| 部材のプロパティ |                 |                 |        |    |        |  |  |  |  |
|----------|-----------------|-----------------|--------|----|--------|--|--|--|--|
| 項目       | 更新時期<br>2022年1月 | 更新時期<br>2022年1月 |        |    |        |  |  |  |  |
| Stern    | , ,,            |                 |        |    |        |  |  |  |  |
| 仕様       | 属性項目            | 未               | 設定     |    | $\sim$ |  |  |  |  |
| 単位       |                 | 未               | $\sim$ |    |        |  |  |  |  |
| 条件       | 設定①             | 未               | 未設定    |    |        |  |  |  |  |
| 条件       | 設定②             | 未               | $\sim$ |    |        |  |  |  |  |
| 条件       | 設定③             | 未               | 設定     |    | $\sim$ |  |  |  |  |
|          |                 | [               | OK     | キャ | ッセル    |  |  |  |  |

同様にあと2つの機器に枝番号「2」「3」を設定します。

#### 部材情報をまとめて追加

[ツール]タブ-[部材情報]-[部材情報の保存]をクリックします。

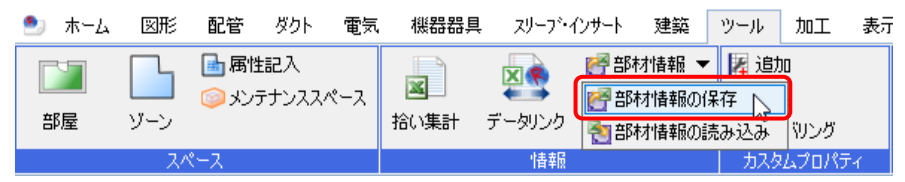

情報を保存する部材を指定し、[開始する]をクリックして CSV ファイルを保存します。

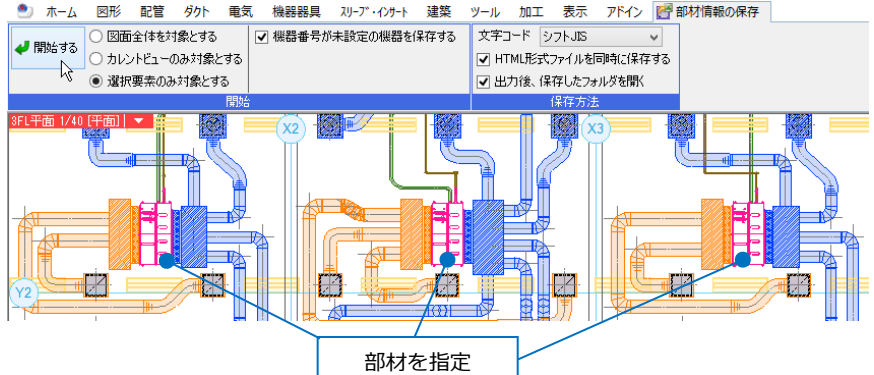

Excel などで CSV ファイルを開き、部材情報を追加、編集します。 ここでは、枝番号の「2」の下に「更新時期」「2022 年 2 月」、 枝番号の「3」の下に「更新時期」「2022 年 3 月」を追加します。

|    | A           | В                     | C |
|----|-------------|-----------------------|---|
| 7  | ドレン接続       | 25                    |   |
| 8  | ドレンポンプ      | 標準装備                  |   |
| 9  | 相           | 単                     |   |
| 10 | 電源(V)       | 200                   |   |
| 11 | 冷房能力(kW)    | 14                    |   |
| 12 | 暖房能力(kW)    | 16                    |   |
| 13 | 外形寸法(mm)    | 300(H)X1400(W)X700(D) |   |
| 14 | 風量(m3/min)急 | 39                    |   |
| 15 | 風量(m3/min)強 | 33                    |   |
| 16 | 風量(m3/min)弱 | 28                    |   |
| 17 | 運転音(急)dB    | 44                    |   |
| 18 | 運転音(強)dB    | 42                    |   |
| 19 | 運転音(弱)dB    | 40                    |   |
| 20 | 機外静圧(Pa)    | 200-50(定格100)         |   |
| 21 | 重量[kg]      | 46                    |   |
| 22 |             |                       |   |
| 23 | 枝番号         | 1                     | 1 |
| 24 | 更新時期        | 2022年1月               |   |
| 25 |             |                       |   |
| 26 | 枝番号         | 2                     | 1 |
| 27 | 更新時期        | 2022年2月               |   |
| 28 |             |                       |   |
| 29 | 枝番号         | 3                     | 1 |
| 30 | 更新時期        | 2022年3月               |   |

[ツール]タブ-[部材情報]-[部材情報の読み込み]をクリックし、編集した CSV ファイルを選択します。 追加、編集した部材情報を読み込むと、編集した内容が機器に反映されます。

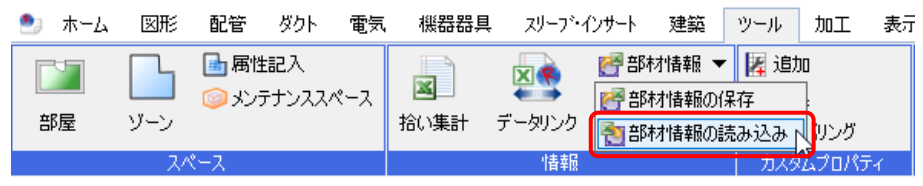

## 7. ハイパーリンク

レブロの機器にはハイパーリンクを設定できます。外部ファイルと図面上の機器を関連付けて、情報を一元管 理できます。

[ツール]タブ-[ハイパーリンク]をクリックします。

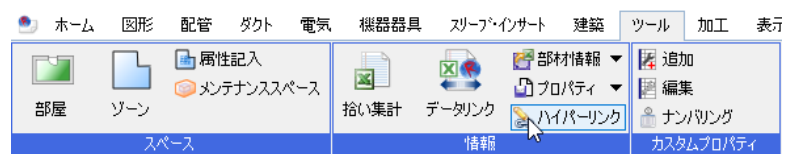

リンクを設定する機器を選択し、確定します。

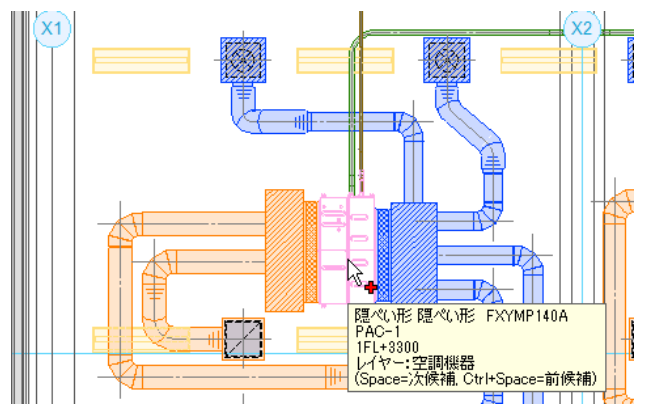

[ハイパーリンクの設定]ダイアログが開きます。[追加]ボタンをクリックします。[ハイパーリンクの追加]ダイ アログが開きます。リンク名称を入力し、 「」 ボタンをクリックします。

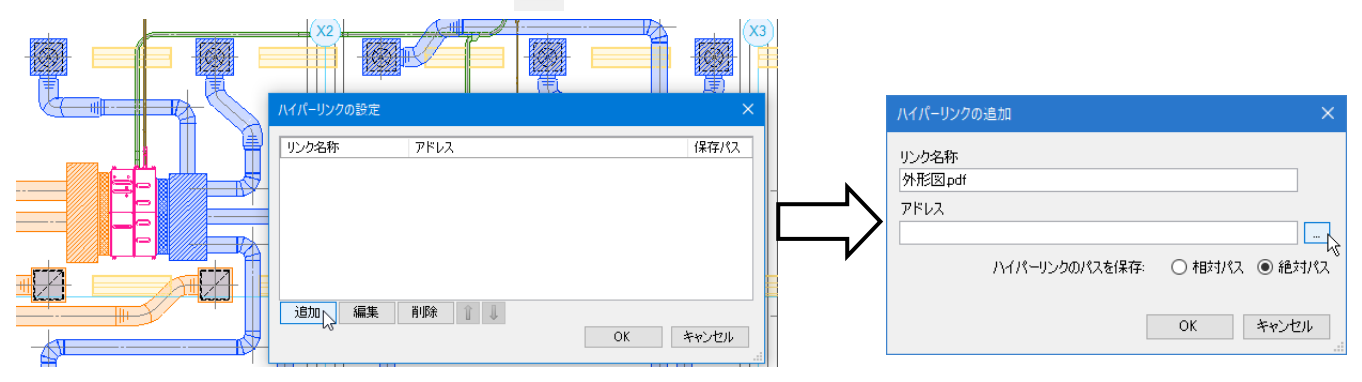

[ファイルを開く]ダイアログが開きます。リンクするファイルを 選択し、[開く]をクリックします。複数のファイルを設定したい 場合は、続けてリンクするファイルを選択します。

[ハイパーリンクの追加]、[ハイパーリンクの設定]ダイアログで [OK]をクリックして設定を保存します。

| ファイルを開く                                 |                                                                                                    |                          |       |  |  |  |  |  |  |
|-----------------------------------------|----------------------------------------------------------------------------------------------------|--------------------------|-------|--|--|--|--|--|--|
| ← → • ↑ 📙 « Þ                           | プロCADデータ > 外部ファイル                                                                                                    | ✓ ひ 外部ファイルの検索            |       |  |  |  |  |  |  |
| 整理 ▼ 新しいフォルダー                           |                                                                                                    | (iii •                   |       |  |  |  |  |  |  |
| * クイック アクセス<br>OneDrive<br>PC<br>ネットワーク | 名前<br>2. 外形型.pdf<br>2. 仕译-莫表.pdf<br>3. 取扱時音.pdf<br>4. 成股時音.pdf<br>4. 成股時音.pdf<br>4. 成別時<br>4. 成別時<br>4. 成<br>4. 成<br>4. 成<br>4. 成<br>4. 成<br>4. 成<br>4. 成<br>4. 成<br>4. 成<br>4. 成 | 、<br>リンクするファイ<br>を選択します。 | JV    |  |  |  |  |  |  |
|                                         | ٢                                                                                                    |                          | >     |  |  |  |  |  |  |
| 771                                     | ル名(№): 外形図.pdf                                                                                                    | 開<(Q)                    | キャンセル |  |  |  |  |  |  |

リンクを設定した機器を指定し、プロパティの[ハイパーリンク]でリンク名をクリックすると、ファイルが開きます。取扱説明書や外形図と、図面上の機器を紐づけておくことで、多種多様なデータを一元管理することができます。

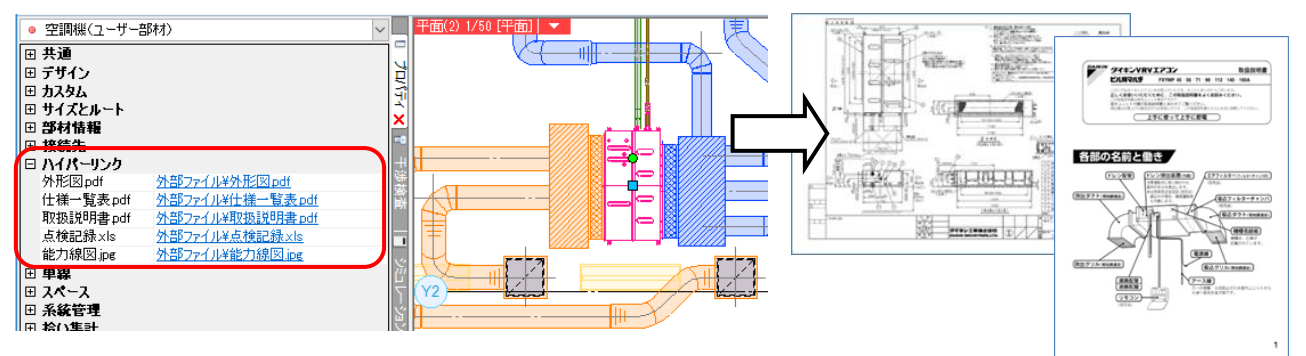

#### ● 補足説明

CG 画面で機器をクリックし、コンテキストメニューの[ハイパーリンク]タブ-[ハイパーリンクの設定]でもハ イパーリンクの設定ができます。リンク名をクリックすると、ファイルが開きます。

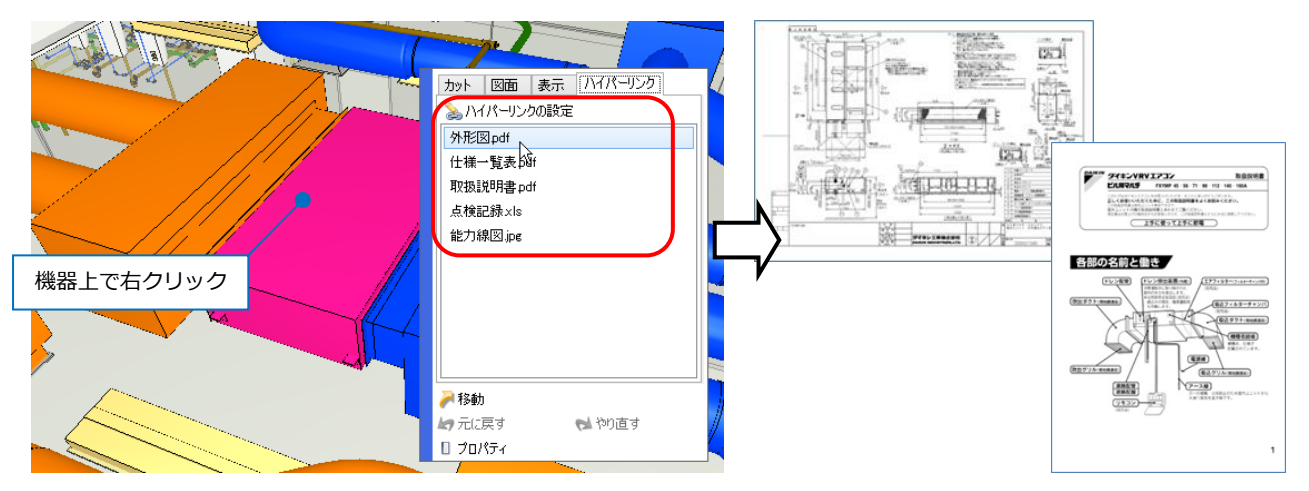

CG 画面の[機器]で機器名をクリックし、[ハイパーリンク]タブ-[ハイパーリンクの設定]でもハイパーリンクの設定ができます。リンク名をクリックするとファイルが開きます。

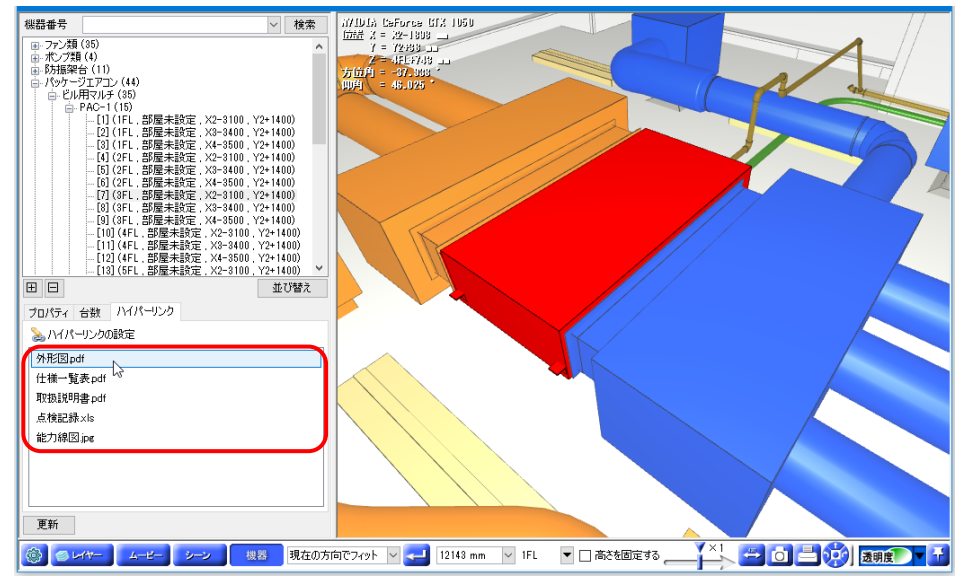

## 8. シーンの受け渡し

シーンをファイルに保存・読み込むことで、図面間でシーンの受け渡しを行うことができます。 BCF(BIM Collaboration Format)ファイルは、他の CAD ともシーン情報の交換をし、コメントのやりとりを 行うことができます。

「BCF サンプル事務所.reb」を開きます。

#### コメントの追加

[表示]タブ-[CG]またはクイックアクセスツールバーの[CG]で CG 画面を開きます。

[シーン]をクリックし、パネルを開きます。

シーンにコメントと BCF 情報を追加します。コメントを追加するシーン上で右クリックし、[編集]をクリック します。

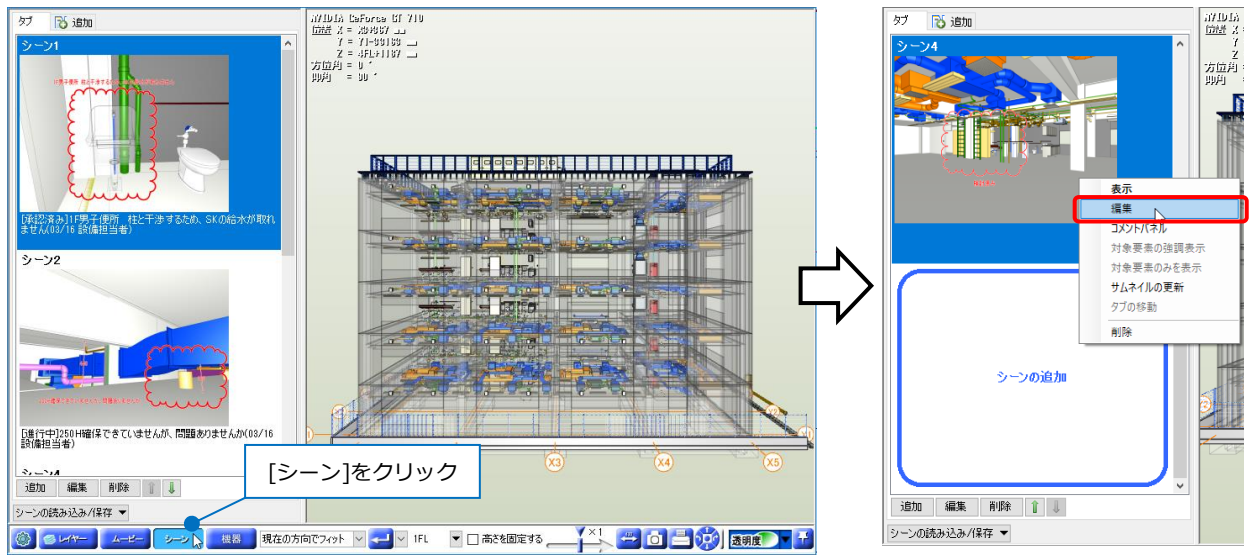

#### [コメント]タブをクリックし、[追加]をクリックします。

[コメントの追加]ダイアログにコメントや画像等の情報を追加し、[OK]をクリックします。

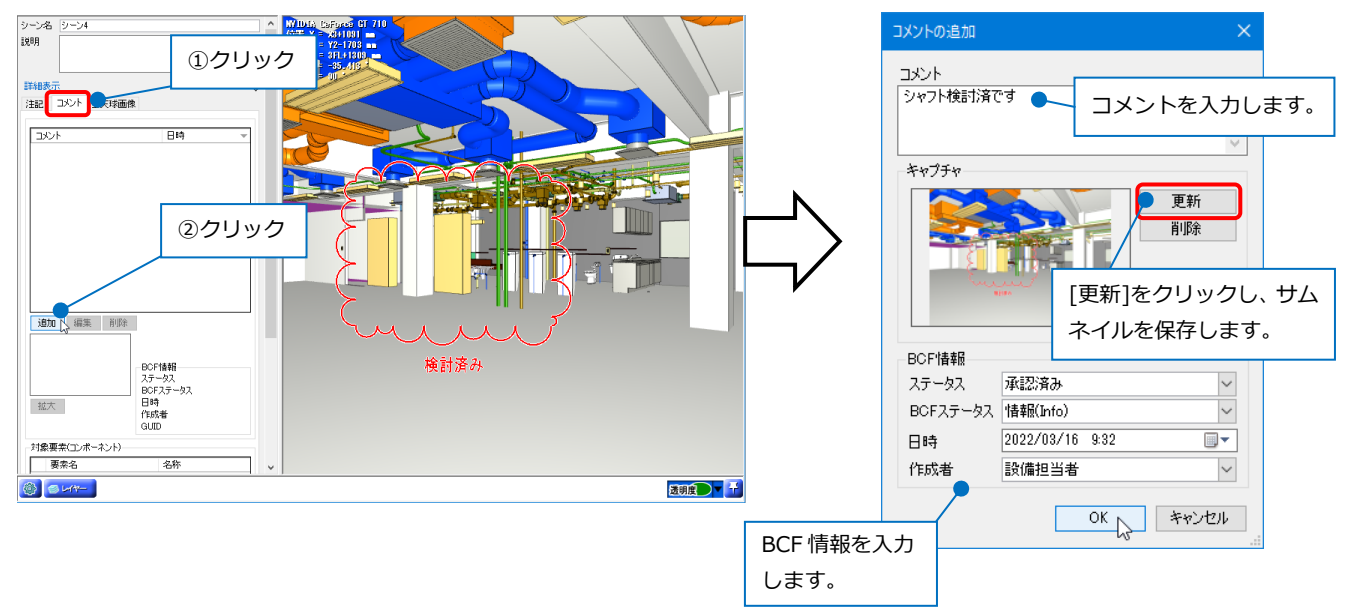

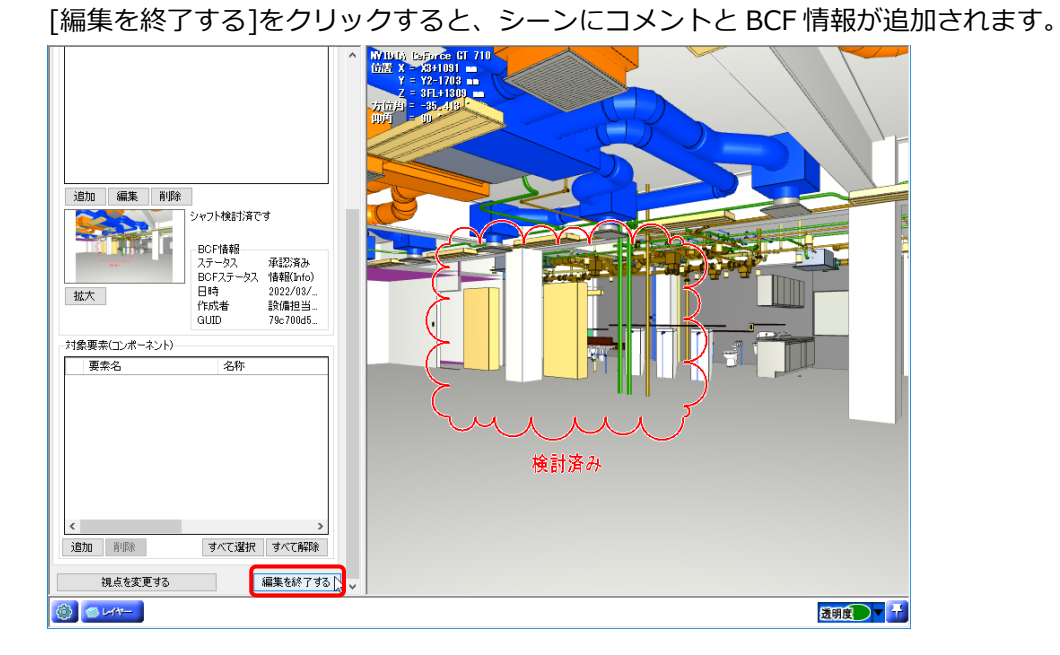

### BCF ファイルの保存

[シーンの読み込み/保存]-[BCF形式ファイルの保存]をクリックし、BCFファイルを保存します。

| タブ  | 🔂 追加                                | WID(s) (seforce GI 710<br>(b)5 X = X811081    |
|-----|-------------------------------------|-----------------------------------------------|
|     |                                     |                                               |
|     | シーンの追加                              | 検討済み                                          |
| 追力  | 0 編集 削除 1 🤳                         |                                               |
| シーン | の読み込み/保存 🔻                          |                                               |
|     | シーンの読み込み 現在の方                       | カで7ィット 🔍 🚤 🔍 IFL 🔹 🗆 高さを固定するΥ 🔛 🛄 🔜 🔅 透明度 💽 🚹 |
|     | PCEE:#Jax II.0 B 2:2.2              |                                               |
|     | BCF形式ファイルの保存                        |                                               |
|     | Excel7741-6-39<br>PDF7741<br>シーンのFI |                                               |
|     |                                     |                                               |

[名前を付けて保存]ダイアログでファイル名を入力して[保存]をクリックします。保存したファイルを他の CAD に渡します。

| 🍱 名前を付けて保存                                                       | ×                  |
|------------------------------------------------------------------|--------------------|
| ← → ヾ ↑ 📙 « Windows (C:) → フィードバック                               | ✓ ひ フィードバックの検索 ♪   |
| 整理 ▼ 新しいフォルダー                                                    | ## <b>~</b> (?)    |
| PC     3D オブジェクト     ダウンロード     デスクトップ     ✓                     | 検索条件に一致する項目はありません。 |
| ファイル名(N): CGシーン_フィードパック.bcfzip<br>ファイルの種類(T): BCFファイル (*.bcfzip) | ~<br>~             |
| ▲ フォルダーの非表示                                                      | 保存(S) キャンセル        |

#### BCF ファイルの読み込み

他の CAD でコメントを追加したファイルをレブロで読み込みます。 CG 画面を開いて[シーン]をクリックしてパネルを開きます。

[シーンの読み込み/保存]-[BCF 形式ファイルの読み込み]をクリックし、[シーンの読み込み]ダイアログから BCF ファイル「CG シーン\_フィードバック確認済み.bcfzip」を選択し、[OK]をクリックします。

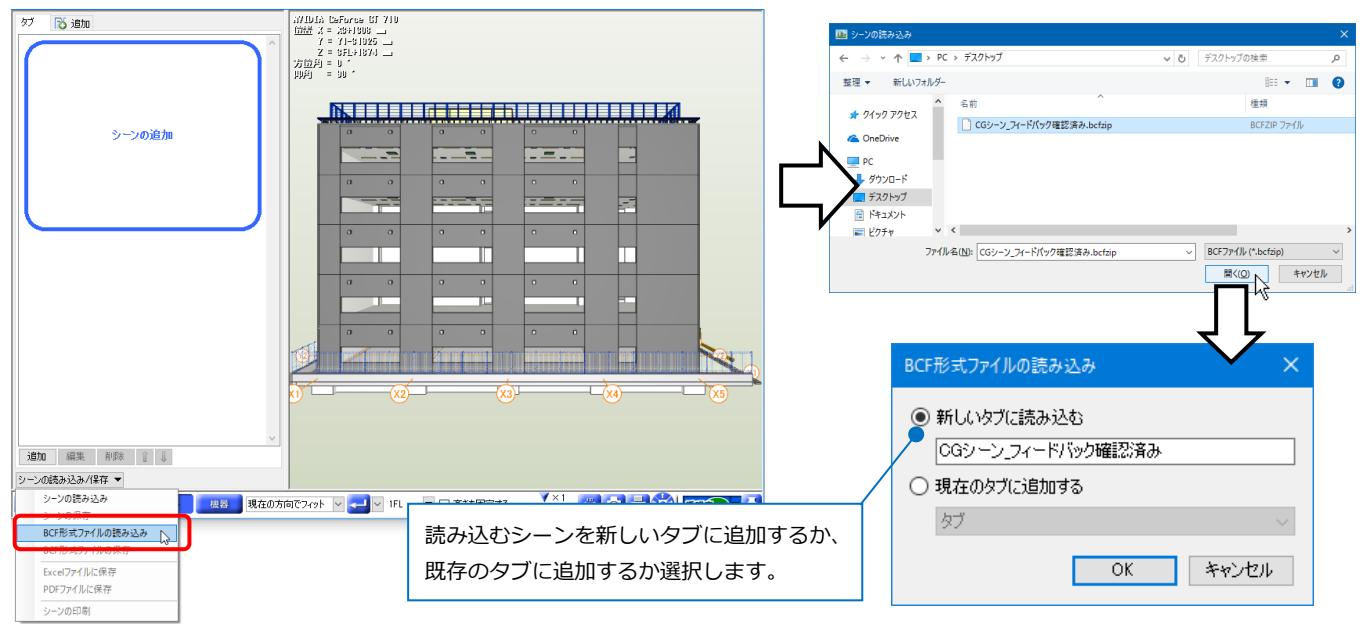

BCF ファイルのシーン情報が読み込まれます。

シーン上で右クリックし、[コメントパネル]を選択すると、[コメント]ダイアログでシーン情報を確認することができます。

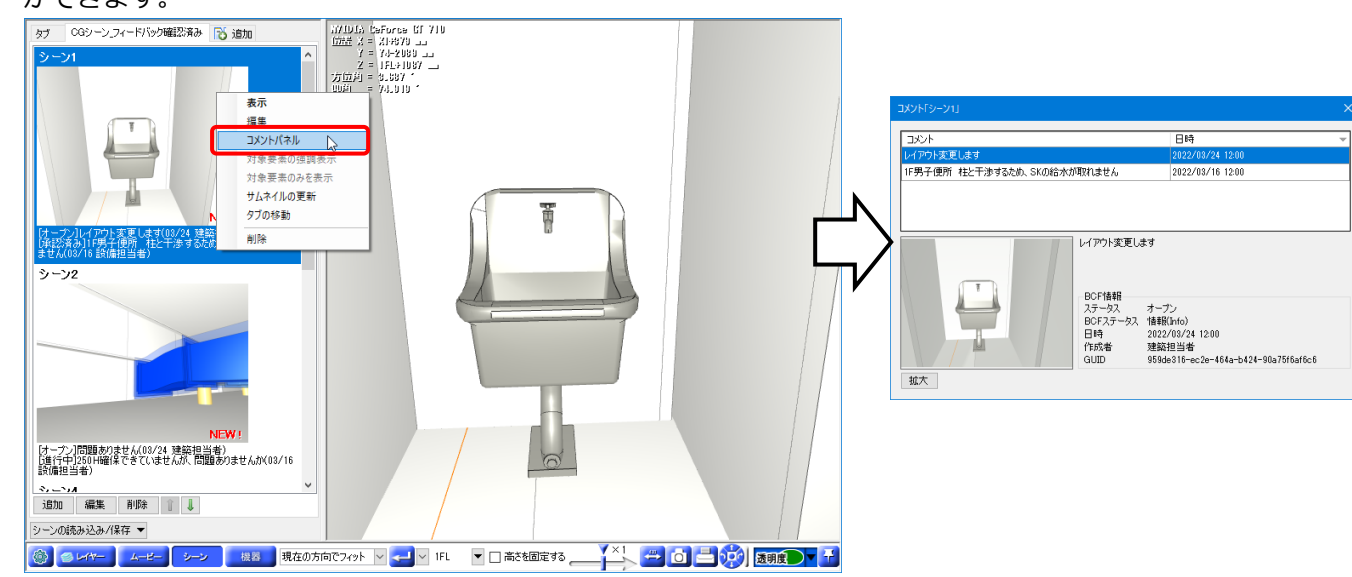

## 9. モデルの統合

他の CAD で IFC 保存を行った建築、設備のそれぞれの要素をレブロで統合します。

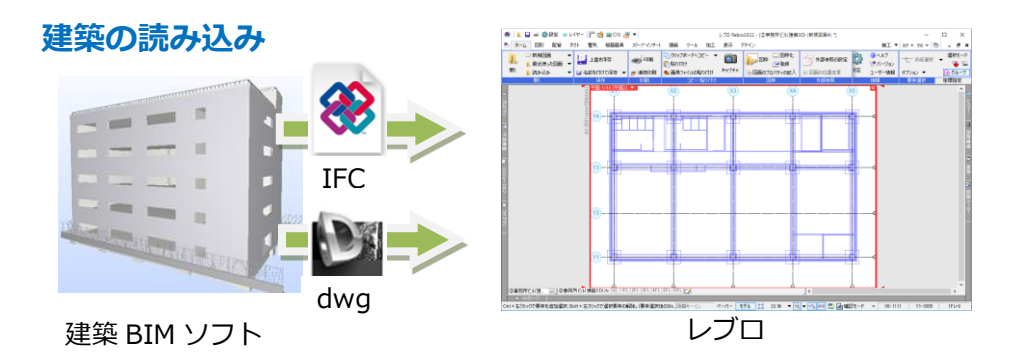

[ホーム]タブ-[開く]をクリックし、「②事務所ビル(建築 3D).ifc」を開きます。

[IFC 形式を開く]ダイアログで読み込みの設定を行います。

ここでは[レイアウトを作成する][フロアごとにレイアウトを作成する][レイアウトグループ名]にチェックを 入れて[OK]をクリックします。

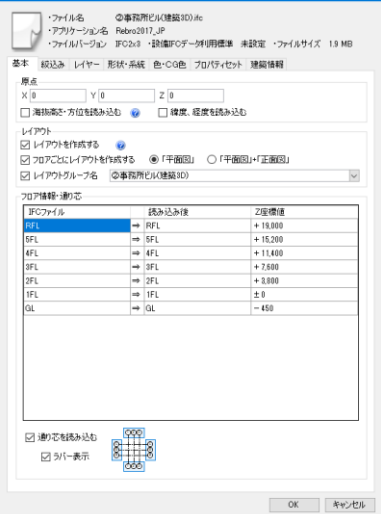

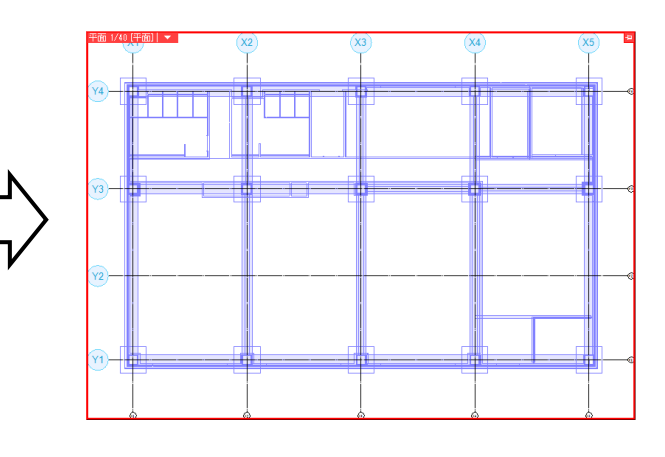

[ホーム]タブ-[読み込み]-[DXF/DWG 読み込み]をクリックし、「③事務所ビル基準階平面図(建築 2D).dwg」 を読み込みます。

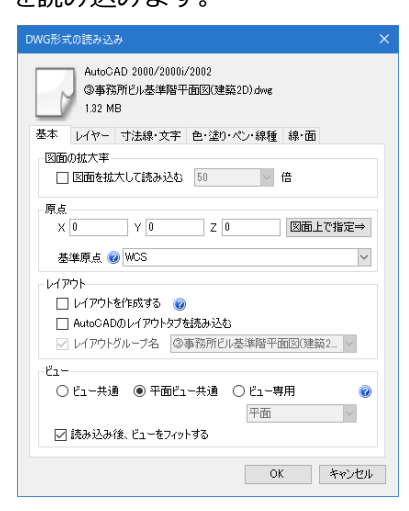

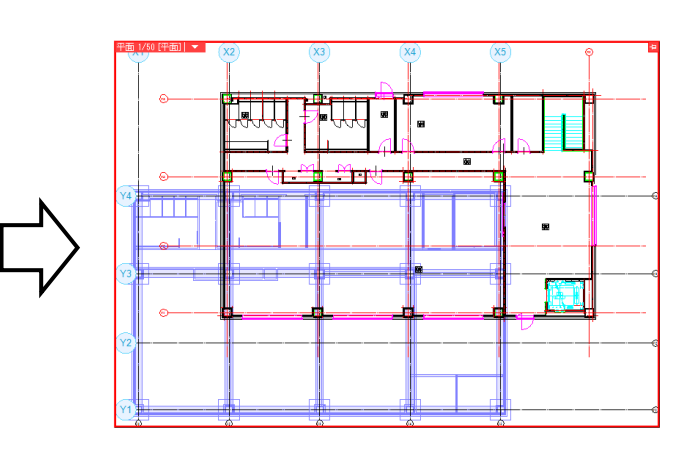

読み込んだ図面の位置を合わせます。[表示]タブ-[レイヤー一覧]をクリックします。

[グループ]ボタンをクリックして DWG のファイル名を選択し、[選択したレイヤーを画面上で要素選択する] をクリックします。

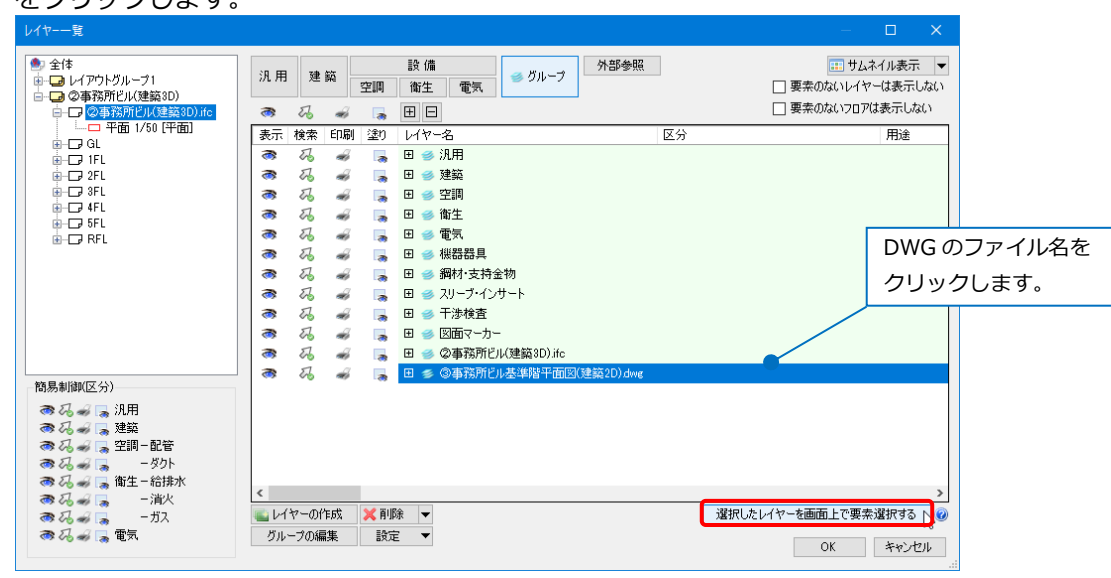

選択したレイヤーの要素が図面上で選択されます。コンテキストメニューから[移動]をクリックします。 移動元の基準点(DWG ファイルの X1 – Y1 通りの交点)、移動先の基準点(IFC ファイルの X1 – Y1 通りの交点) をクリックします。

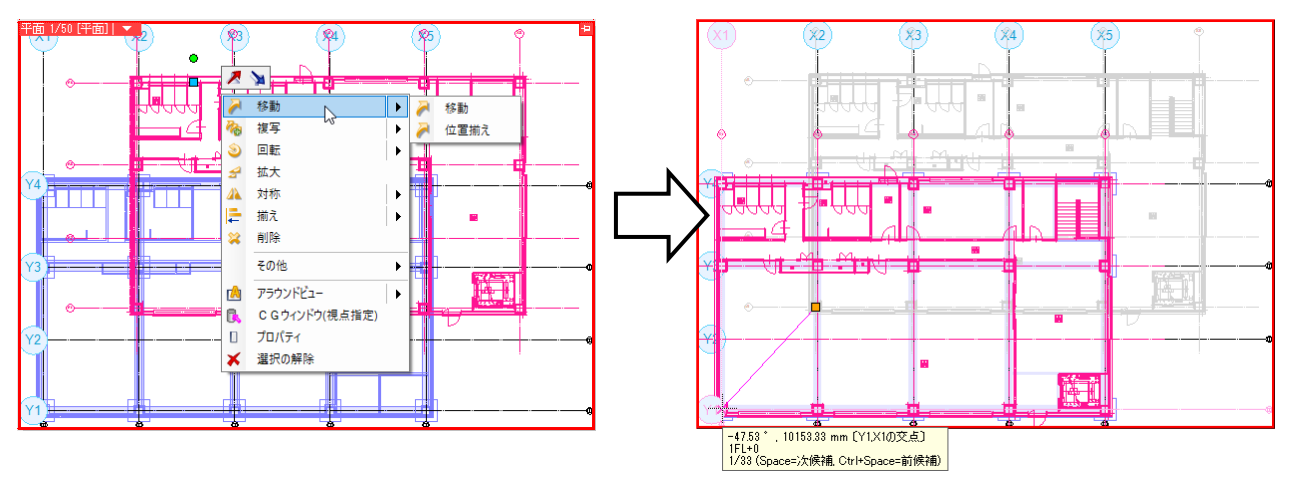

#### 設備の読み込み

建築図の上に設備図を重ねます。

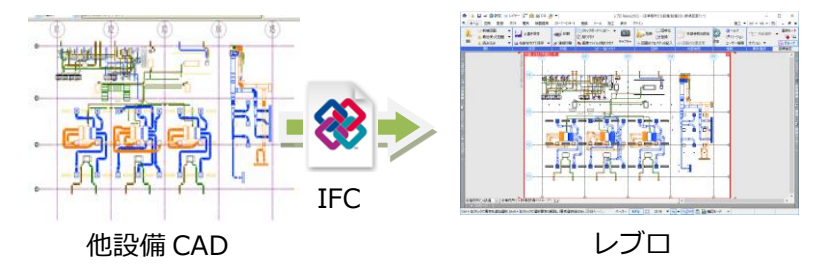

[ホーム]タブ-[読み込み]-[IFC 読み込み]をクリックします。「④事務所ビル設備(設備 3D).ifc」からフロアを 指定して設備の要素を読み込みます。

[IFC 形式を開く]ダイアログで読み込みの設定を行います。

[基本]タブの[レイアウトを作成する][フロアごとにレイアウトを作成する]のチェックを外し、[Z座標値が同じ場合に使用するフロア]は「現在の図面」を指定します。

[絞込み]タブで[フロア]タブに切り替え、[4FL]にチェックを入れ、[OK]をクリックします。

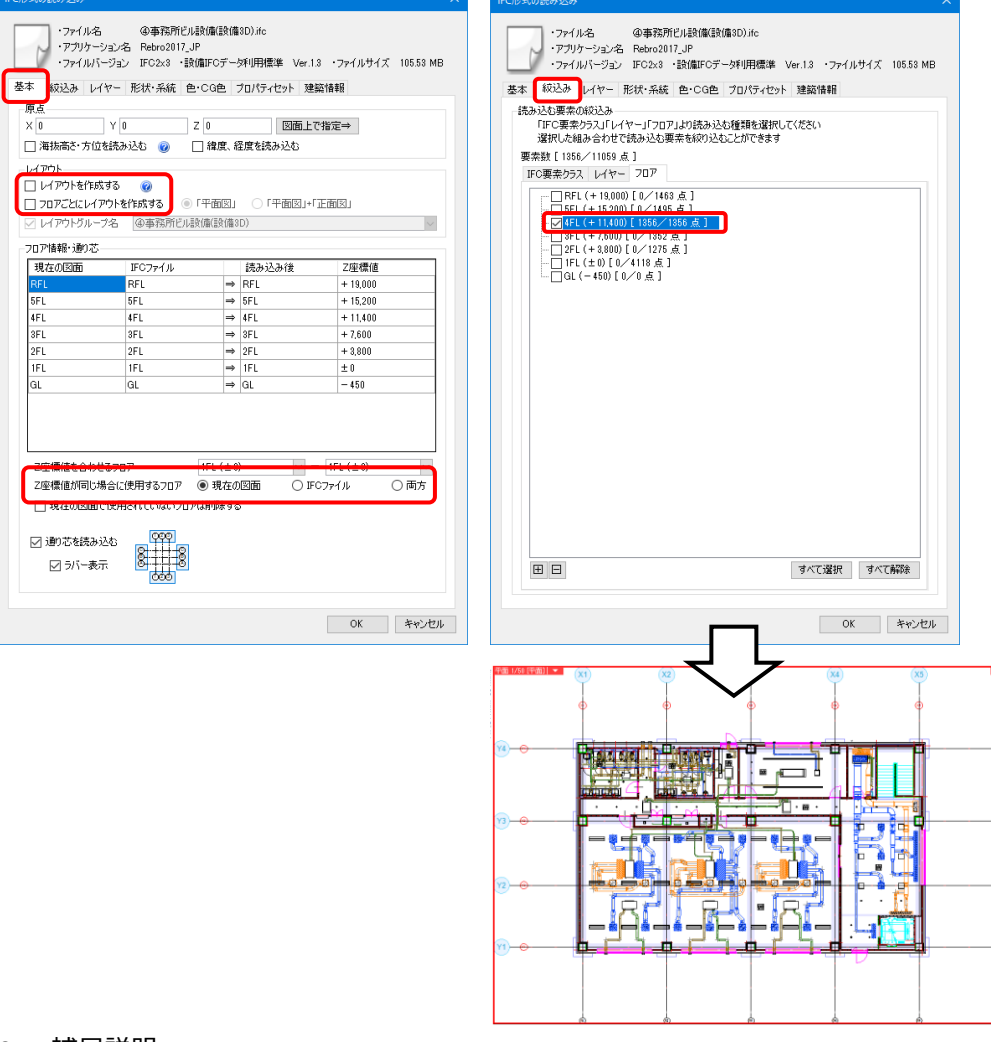

#### ● 補足説明

スパイラルダクトの差込代が確保できない箇所やレブロの作図規則で指定する最短長さに満たないダクトは、施 工できない箇所として「×」で通知します。

## 10.干涉検査

[ツール]タブ-[干渉検査]をクリックし、[干渉検査]パネルを開きます。

#### 検査方法

[開始する]横の[▼]をクリックし、検査の対象を絞ります。

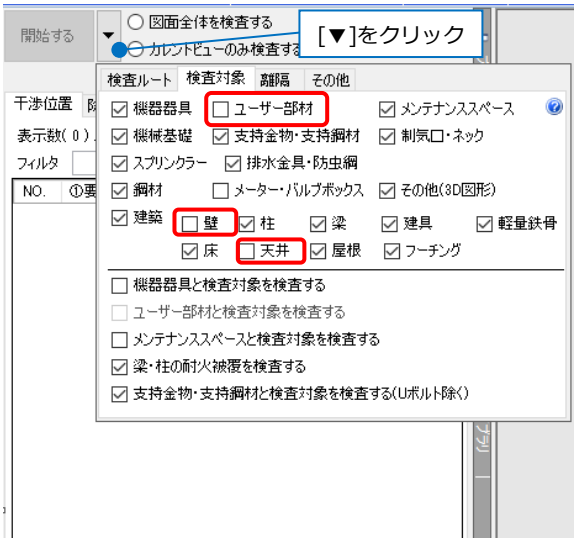

「選択要素のみ検査する」を選択し、検査範囲を指定して[開始する]をクリックします。パネルに干渉箇所の

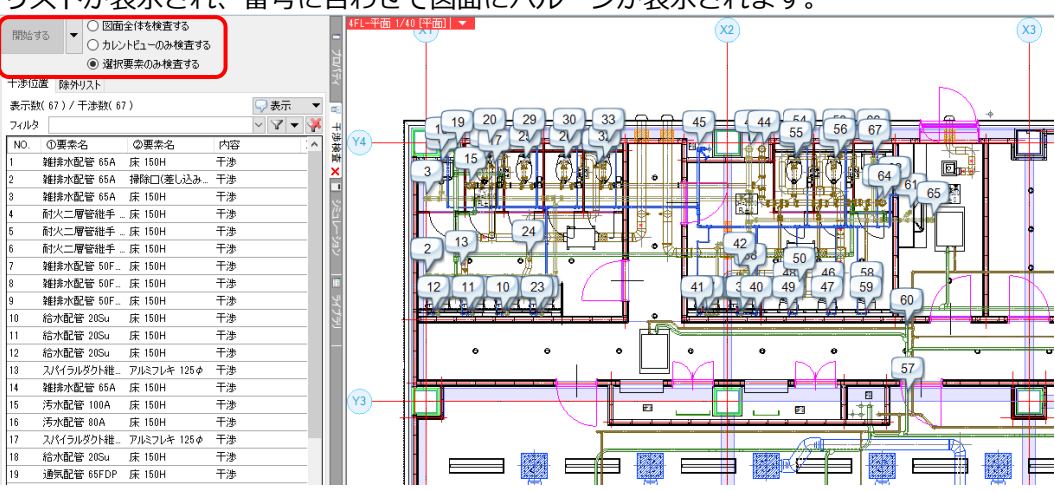

リストが表示され、番号に合わせて図面にバルーンが表示されます。

#### 検査結果

パネルの項目や図面のバルーンをダブルクリックすると、 干渉箇所を CG で表示します。

干渉を回避する編集を行うと、その干渉箇所のバルーンは 消えます。

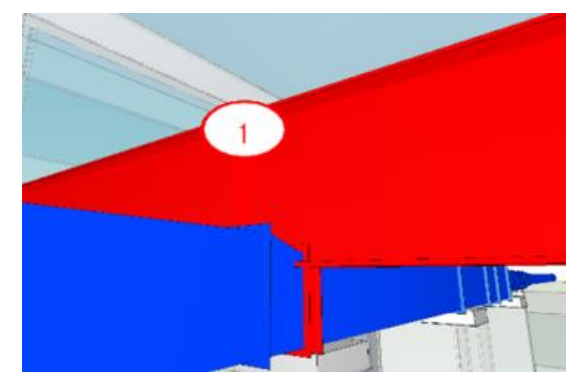

## 11.図面の比較

更新前と更新後の図面を比較し、変更箇所を確認します。GUID が一致する要素同士を比較することができます。図面の中の要素は、一つの要素に対し一つの ID 番号(GUID)が割り当てられています。

[ホーム]タブ-[読み込み]-[IFC 読み込み]をクリックし、「⑤事務所ビル(建築 3D)更新後.ifc」を読み込みます。 [IFC 形式の読み込み]ダイアログの[基本]タブで、[レイアウトを作成する][フロアごとにレイアウトを作成す る]のチェックを外し、[Z 座標値が同じ場合に使用するフロア]は「現在の図面」を指定し、[OK]をクリックし

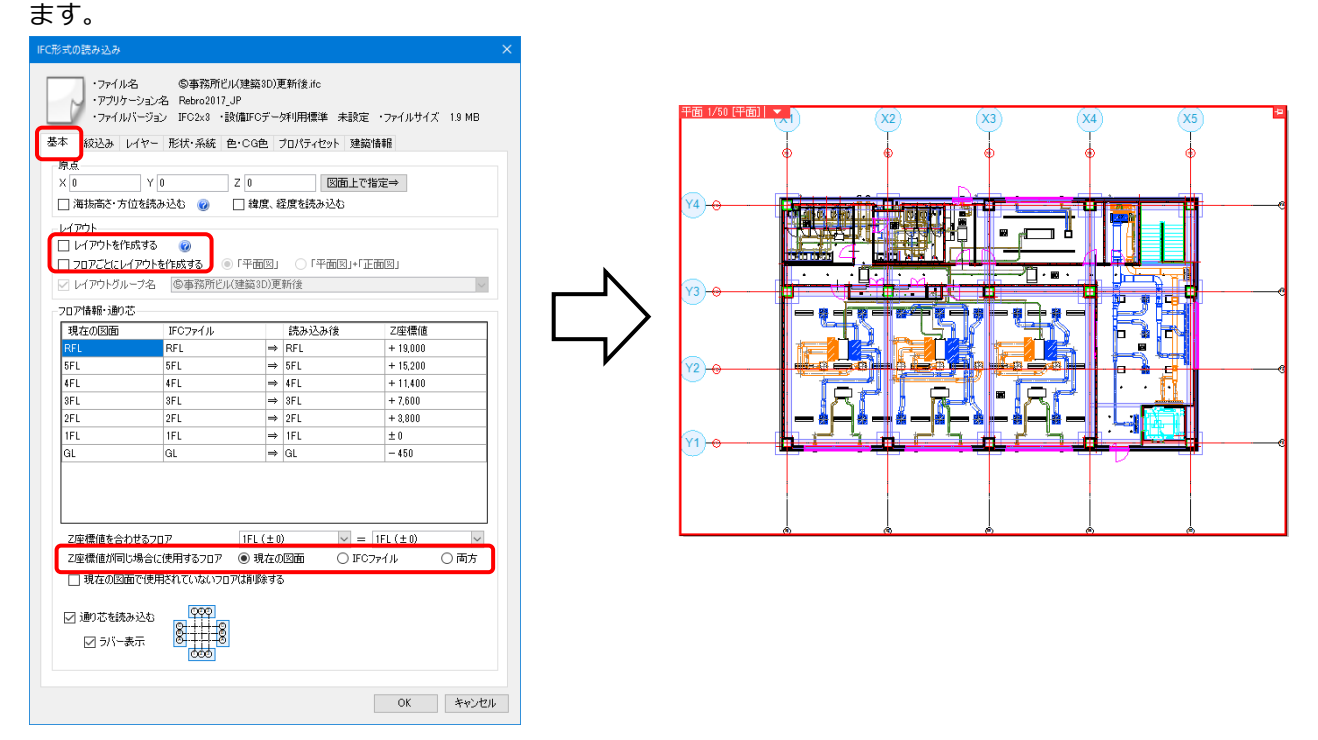

#### 図面の比較方法

[ツール]タブ-[図面の比較]をクリックします。

ツール 加工 表示 アドイン

| ·  | 🌠 追加      | 🛁 制気ロリスト   | 🇂 桝のナンバリング |      | <b>–×</b> |       |      | 建晶 化化化 化化化化化化 |
|----|-----------|------------|------------|------|-----------|-------|------|---------------|
| ۲  | 📲 編集      | =言冷媒サイズリスト | 💍 番号記入     | 2    | 重雑亜表の     | Q45   |      | 📶 面積          |
| ı. | 🏦 ナンバリング  | 🖫 器具リスト    | 🔚 桝リスト     | 干渉検査 | 単数の       | 図面の比較 | 進捗管理 |               |
|    | カスタムプロパティ | 92         | (F         |      | 検査        |       | 進捗管理 | 測定            |

[図面の比較]ダイアログから比較するレイヤーのファイル名を選択します。

[更新前]は「②事務所ビル(建築 3D).ifc」、[更新後]は「⑤事務所ビル(建築 3D)更新後.ifc」を選択します。

| 図面の比較       |                       | ×     |
|-------------|-----------------------|-------|
| 比較するレイヤーのファ | 仙名                    |       |
| 更新前         | 参 ②事務所ビル(建築3D).ifc    | ~     |
| 更新後 🎽       | ≶ ⑤事務所ビル(建築3D)更新後.ifc | ~     |
| 比較対象 🗨      | ОК                    | キャンセル |
|             |                       |       |
|             | 比較対象を絞り込む             |       |
|             | ことができます。              |       |

[図面の比較]ダイアログの[OK]をクリックすると、追加や変更の箇所が 検索パネルに表示されます。

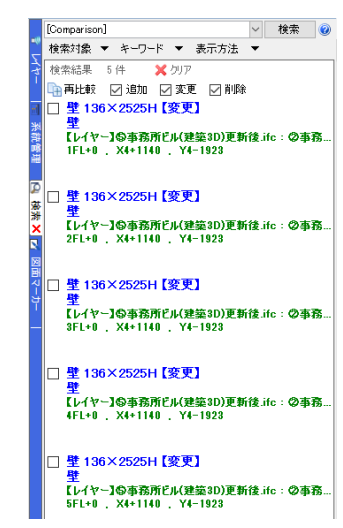

#### 比較結果の表示

結果をクリックすると図面、アラウンドビュー、CG上で位置を表示します。

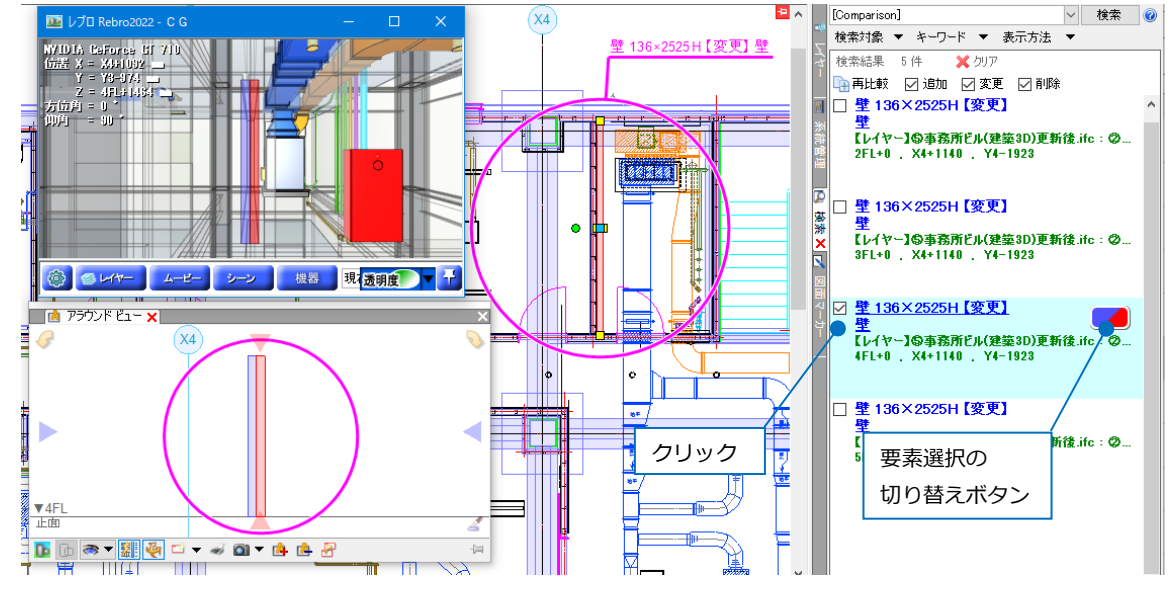

要素選択の切り替えボタンをクリックすると、更新前と更新後の要素の選択を切り替えることができます。

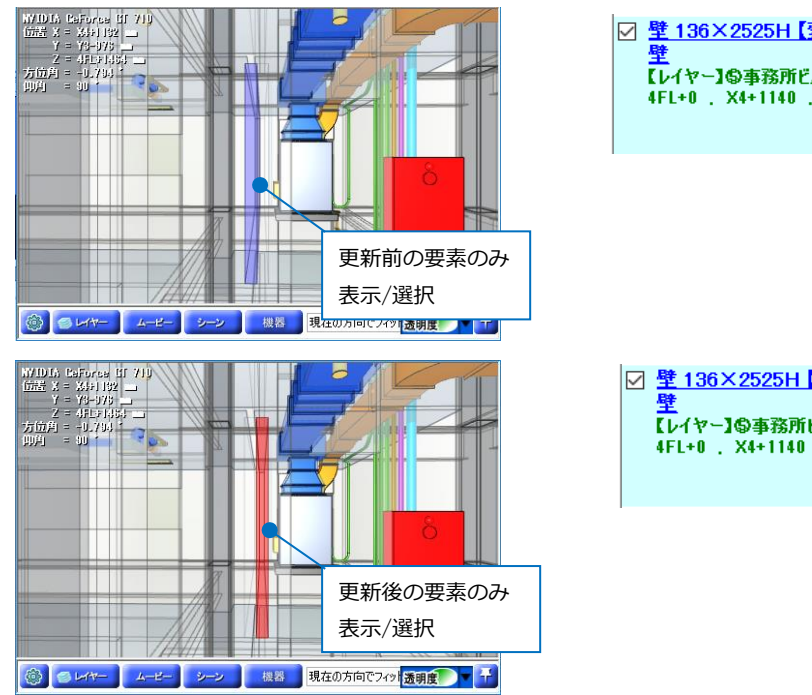

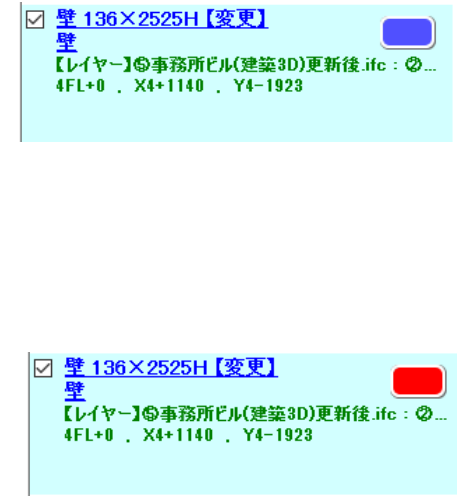

## 12.梁貫通の確認

梁に梁貫通可能領域を配置し、スリーブが梁に対して適切な位置に挿入されているかを確認します。 「⑥梁貫通可能領域図面.reb」を開きます。

#### 梁貫通可能領域の配置

[スリーブ・インサート]タブ-[梁貫通可能領域の配置]をクリックします。

| 🦭 ሐ-ፊ      | 図形 配                                        | 管 ダクト                        | 電気 機器                                                                                                    | 器具 スリーブ・インサート | 建築 | ツール                          | 加工 表示                      | アドイン         |            |
|------------|---------------------------------------------|------------------------------|----------------------------------------------------------------------------------------------------|---------------|----|------------------------------|----------------------------|--------------|------------|
| בי<br>ד-עג | 〕 スリーブ(床)<br>■ 箱入れ<br><mark>」</mark> 箱入れ(床) | • <mark>• • •</mark><br>自動挿入 | 2011年 またしていたい 2012年 1997年 1997年 1 | ブ 🦙 スリーブ情報の付  | 存  | 2011年1月11日<br>梁貫通可能<br>領域の配置 | <b>P</b> P<br>NG<br>梁貫通の確認 | 「王<br>梁貫通断面図 | +<br>インサート |
|            |                                             | 21                           | リーブ                                                                                                    |               |    |                              | 梁貫诵                        |              | ーインサート     |

作図範囲は「図面全体を対象とする」、作図方法は「S梁(一般貫通+小径貫通)」を選択します。 選択後、[開始する]をクリックします。

| <b>↓</b> 開始する<br>↓ | 5 ▼ ● 図面全体を対象とする<br>○ カレントヒューのみ対象とする<br>○ 選択要素のみ対象とする | S梁(一般貫通+小 | 径貫通) 🌑 🗸 🎲 設定 |           |
|--------------------|-------------------------------------------------------|-----------|---------------|-----------|
|                    | 開始                                                    |           | 作図方法          | 領域のサイズを選択 |
| _                  | ל                                                     |           |               | します。      |
| 梁貫通可能              | 2領域の配置                                                | ×         |               |           |
| 0                  | 梁貫通可能領域を配置しました。<br>梁 47ヵ所                             | 中辺できます    |               |           |
|                    | 【未見通の雑誌】「、前直の収録の範囲です                                  | EBC (CK90 |               |           |
|                    | [                                                     | ОК        |               |           |

図面上に梁貫通可能領域が表示されます。

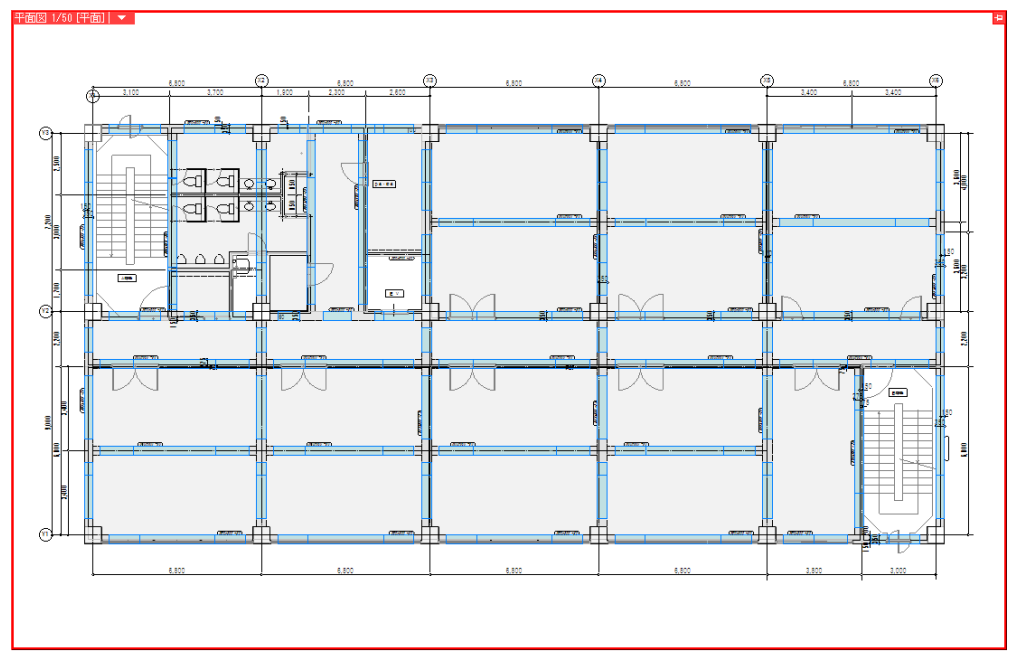

## スリーブの自動挿入

レイアウト「空調配管図」を開きます。

[スリーブ・インサート]タブ-[自動挿入]をクリックします。

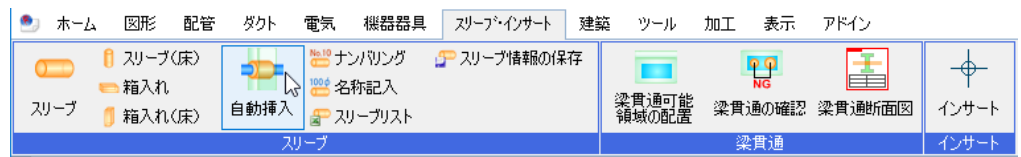

スリーブを入れる範囲「図面全体を対象とする」を指定し、[開始する]をクリックします。

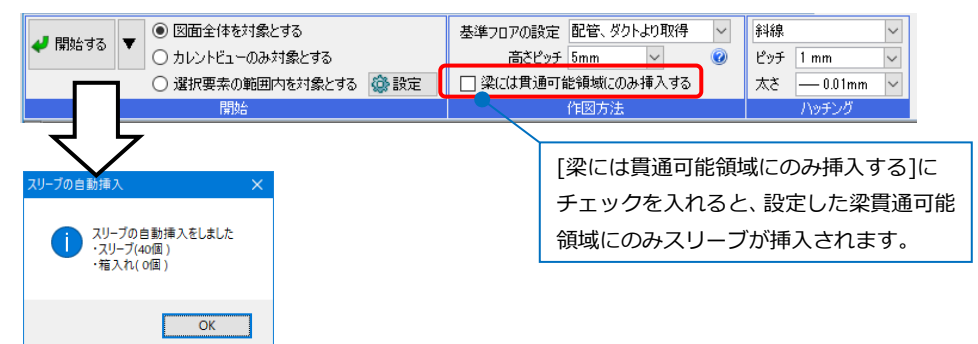

図面上にスリーブが表示されます。

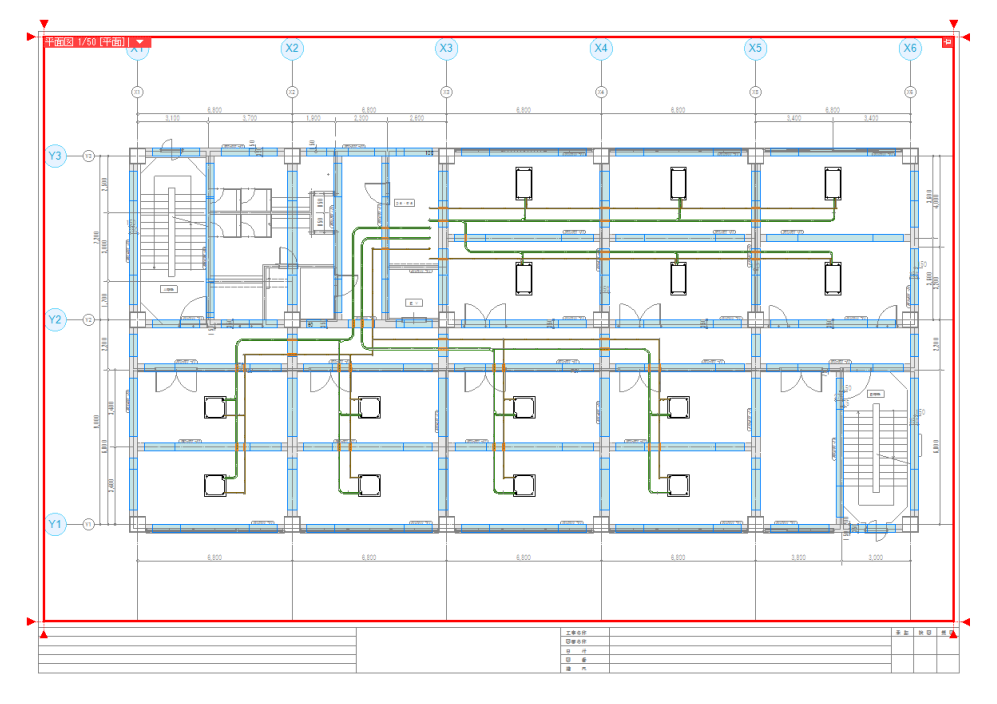

#### 梁貫通の確認

作図したスリーブを確認します。

[スリーブ・インサート]タブ-[梁貫通の確認]をクリックします。

| 魡 ሐ-,        | ム図形                                                      | 配管                            | ダクト                                         | 電気                                                                                                    | 機器器具                 | スリーブ・インサート | 建築 | き ツール | 加工 表示                    | 7      | アドイン |       |
|--------------|----------------------------------------------------------|-------------------------------|---------------------------------------------|----------------------------------------------------------------------------------------------------|----------------------|------------|----|-------|--------------------------|--------|------|-------|
| 0000<br>スリーブ | <ul> <li>┃ スリーブ</li> <li>■ 箱入れ</li> <li>1 箱入れ</li> </ul> | <sup>(</sup> (康)<br>,<br>,(康) | <b>————————————————————————————————————</b> | 2011年<br>2011年<br>2011<br>2011 | バリング<br>称記入<br>ーブリスト | 🌮 スリーブ情報の保 | :存 |       | <b>原口</b><br>NG<br>梁貫通の確 | Q<br>₽ |      |       |
|              |                                                          |                               |                                             | リーブ                                                                                                    |                      |            |    |       | 梁貫通                      |        |      | インサート |

確認する範囲を指定します。「図面全体を対象とする」「S梁(一般貫通+小径貫通)」を選択します。 [スリーブが挿入されている梁のみ対象とする]にチェックを入れます。 選択後、[開始する]をクリックします。

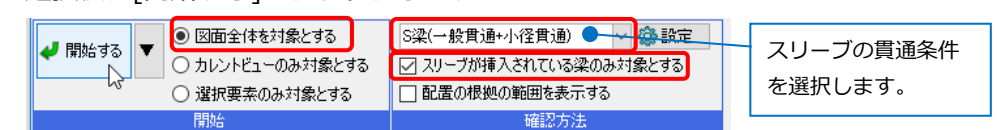

設定した条件を基に[検索]パネルに結果が表示され、各結果にチェックを入れると図面、アラウンドビュー、 CG 上で位置を表示します。

結果項目に NG のある梁には、設定した貫通条件に当てはまらないスリーブがあり、該当するスリーブにアラ ウンドビュー上で「NG」と表示します。

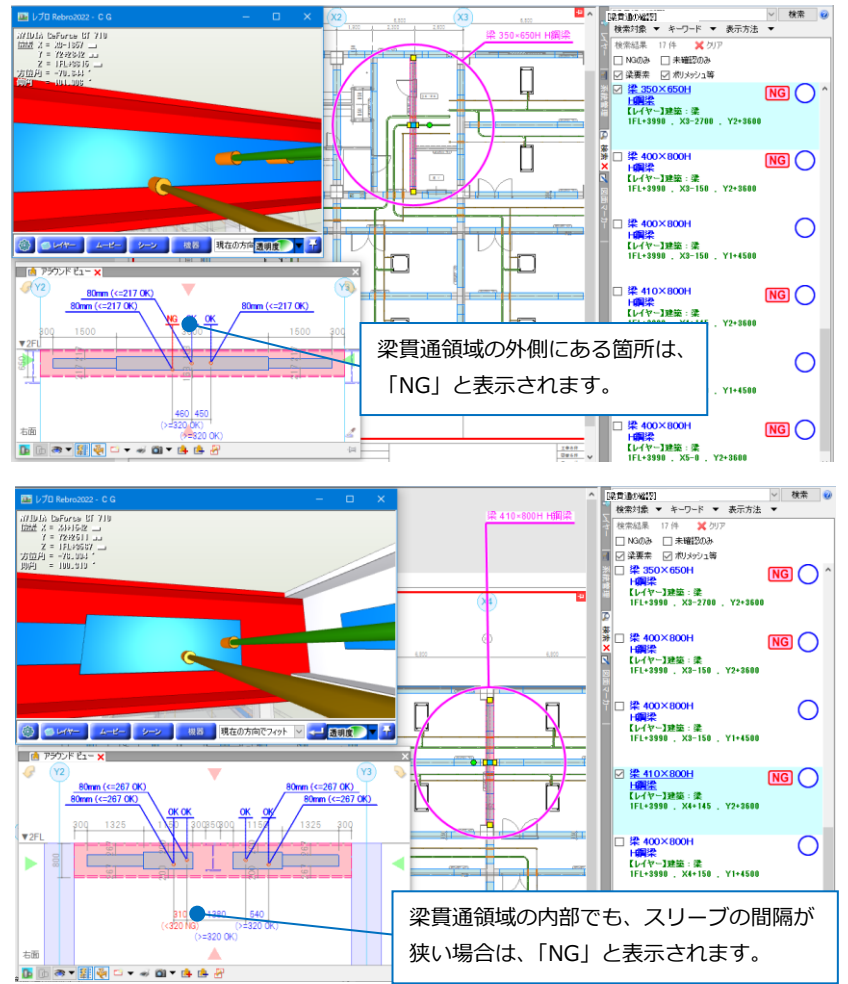

#### ●補足説明

[ホーム]タブ-[設定]-[一般]タブの[スリーブ]-[梁貫通]でスリーブの貫通条件(梁貫通可能領域、スリーブの直径、スリーブの間隔)を設定します。

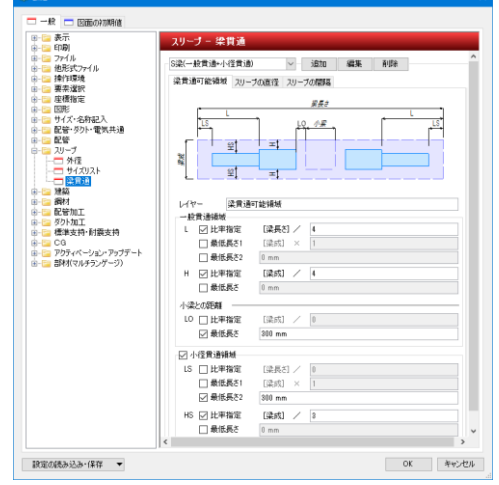

## 13.技術計算

ダクトや配管に風量や流量を設定し、圧力損失計算や配管抵抗計算を行います。 「⑦ダクト圧力損失計算データ.reb」を開きます。

#### 風量の設定

ダクト系統の端部または端部に接続している制気口に風量を設定します。

[ダクト]タブ-[風量の設定]をクリックします。

🍨 ホーム 図形 配管 ダクト 電気 機器器具 スリープ・インサート 建築 ツール 加工 表示 アドイン

| . /  | 🔜 スパイラルダクト |      | 🞯 ボックス・チャンバー | ♦ 結合     | 🔻 🏠 高さ変更 | • |            | ▶□ 流れの設定   | 🚅 属性コピー   |   |
|------|------------|------|--------------|----------|----------|---|------------|------------|-----------|---|
|      | ☜ノレキシブルダクト |      | 💩 制気口        | ╪分割 、    | 🔻 🌊 傾斜   | • | U1/200     | ■ 風量の設定    | -s- 単線に変更 | - |
| 角ダクト | 🖂 竪ダクト     | ダンパー | <b>二</b> 二部材 | 豊 トリミング  | その他の編集   | Ŧ | 🧭 ダクチュレーター | ■1 サイジング ~ | ⅲ保温       | • |
|      | ť          | 乍図   |              | <u>л</u> | /ート編集    |   | <u></u>    | ズ          | 属性        |   |

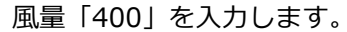

| ● 設定 | 風量                 | 400 m³∕h |  |  |
|------|--------------------|----------|--|--|
| ○ 解除 | □ 流れを自動調整して風量を設定する |          |  |  |
| ○ 確認 |                    |          |  |  |
| 設定   |                    |          |  |  |

各ダクトの端部、制気口をクリックし、風量を設定します。

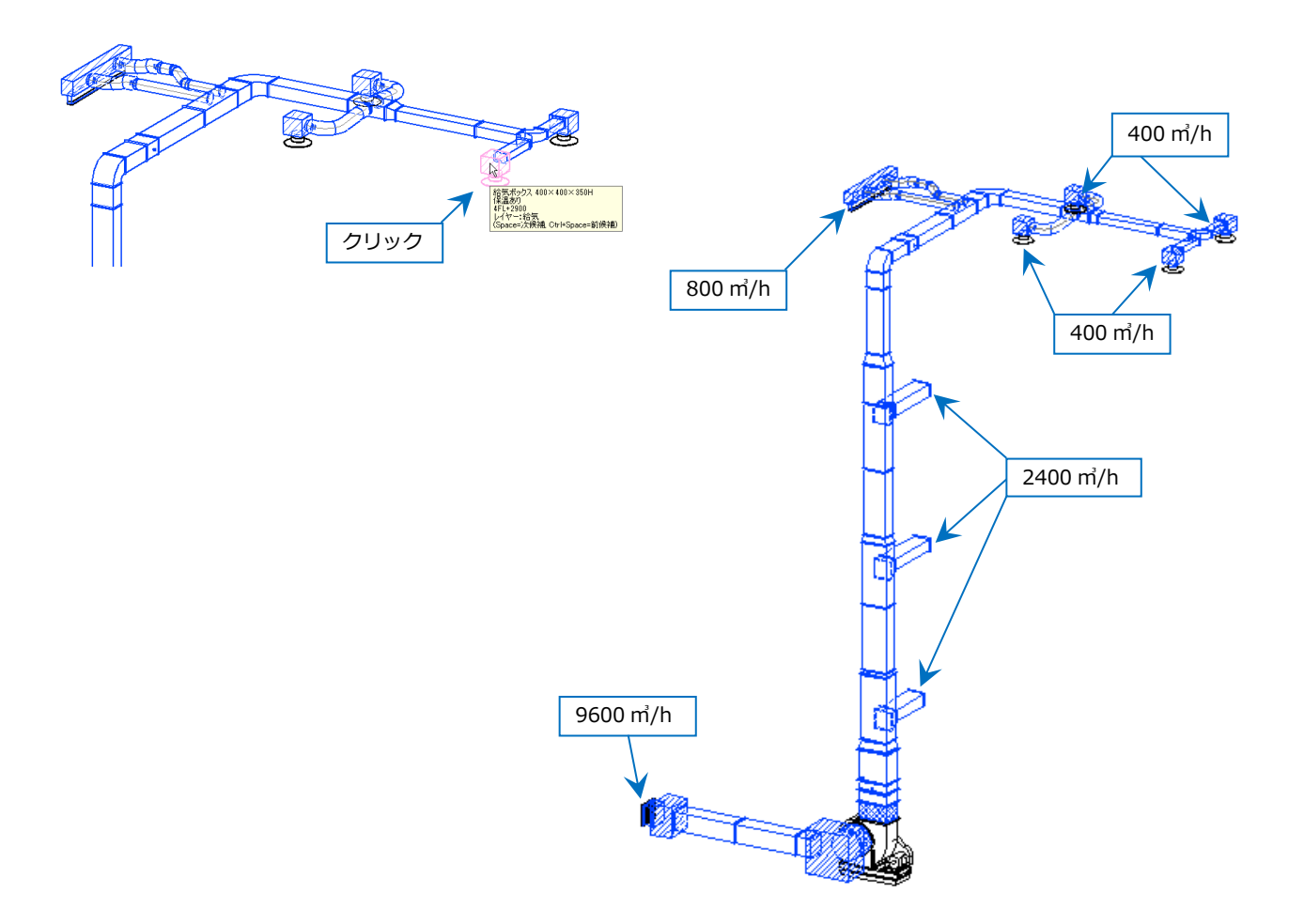

#### 圧力損失計算

[表示]タブ-[パネル]をクリックし、 [シミュレーション]パネルを開きます。

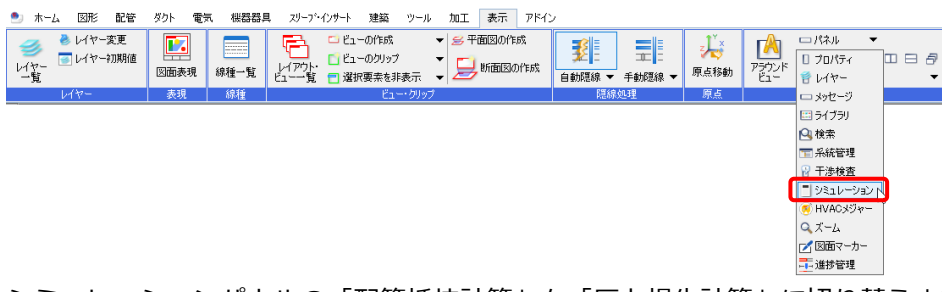

シミュレーションパネルの「配管抵抗計算」を「圧力損失計算」に切り替えます。

| 🙋 圧力損失計算 |   | - Q2           |
|----------|---|----------------|
| 🕍 配管抵抗計算 |   | ▼              |
| 🙇 圧力損失計算 |   | 27             |
|          | N | C 101000002000 |

[追加]をクリックして系統名「SA-1」を入力し、[OK]をクリックします。

| 🙋 圧力損失計 | 單        |             |
|---------|----------|-------------|
| 系統名     |          | ~ 追加 ▼ 7    |
| ± _     |          | 🖉 同じ部材 🔤 🛃  |
|         |          |             |
|         | 追加       | ×           |
|         | 系統名 SA-1 |             |
|         |          | OK 5 ++>>セル |

1系統のルートを機器間ごとに指定します。

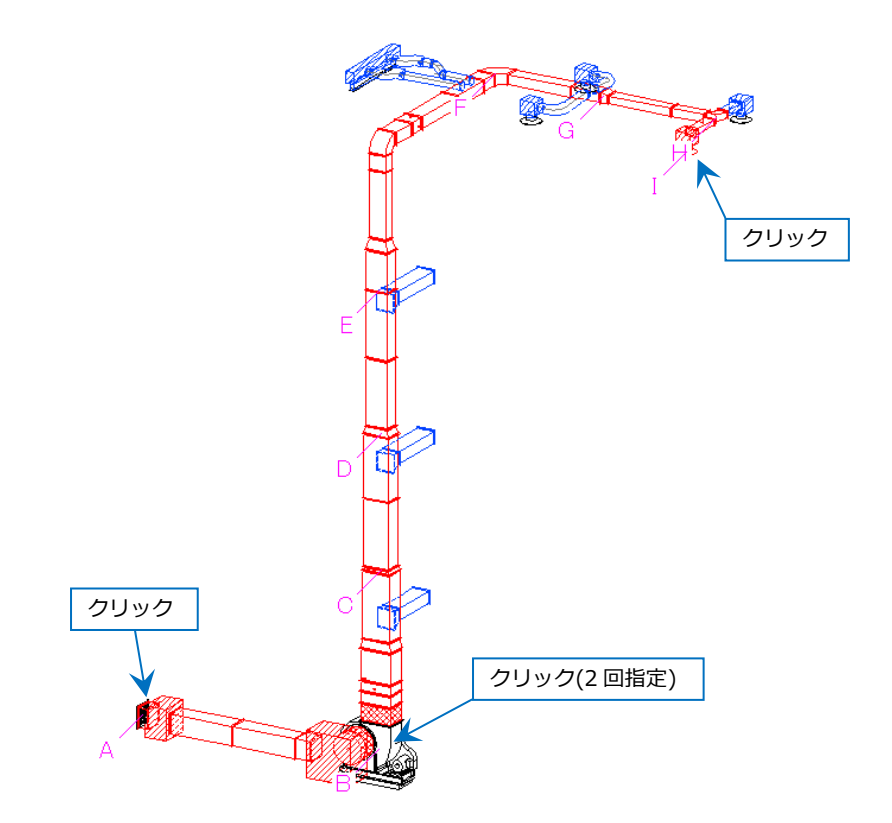

#### シミュレーションパネルに区間ごとに計算結果が表示されます。

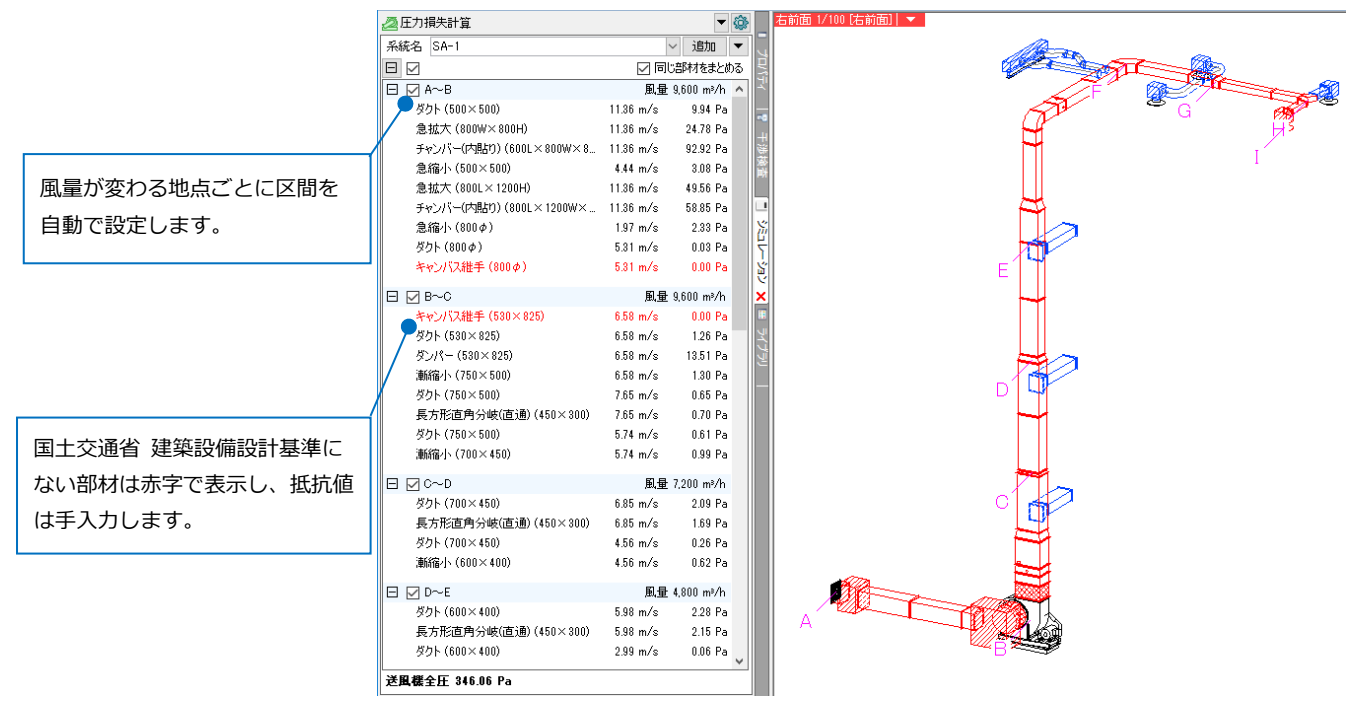

#### 制気口、機器類圧力損失の抵抗値を入力し、余裕係数を設定すると、全圧を算出します。

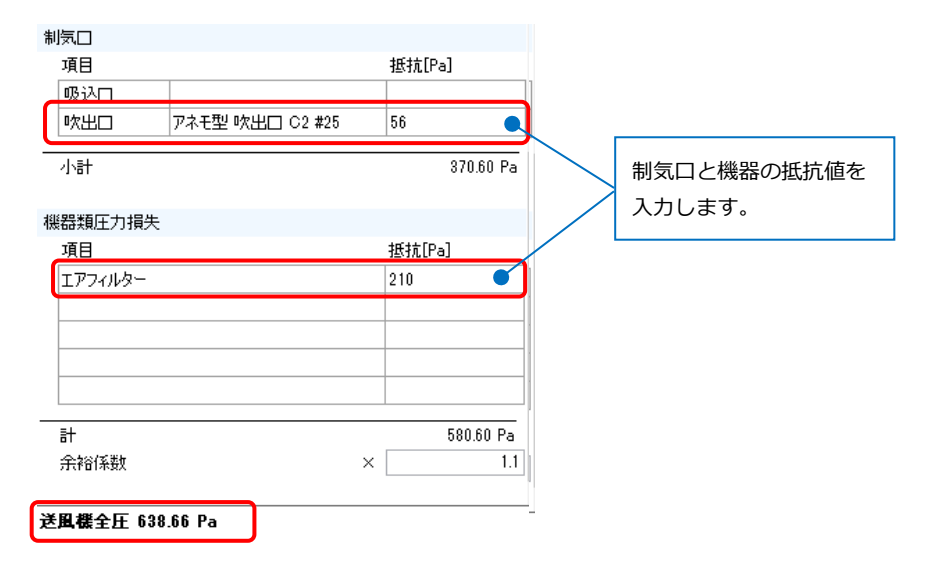

[帳票出力]をクリックすると、Excel が起動し、建築設備設計基準に基づいて帳票を出力します。

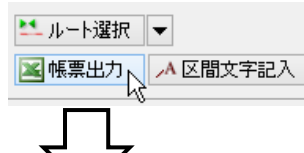

#### . 空気調和設備

#### <u> ダウトの覚定</u> (機式 機一34) ダクト抵抗計算 SA-1 计算术法 走压法 采纹 タカトオ あ [思 込 (思 20) |m-\*/h] |m/3] 内 #5 新 #5 券 压 新统承数 <sup>单</sup>优新统 管 兵 新 找 [N] 新统承数 [N/ m] [N] 終於計 [Pu] e. M 顪 備 4 粖 グフト 3,800 11,38 参加ス 9,800 11,38 参加ス 9,800 11,38 参加ス 9,800 11,38 参加ス 9,800 11,38 参加ス 9,800 11,38 参加ス 9,800 11,38 参加ス 9,800 11,38 参加ス 9,800 13,31 参加へ 9,800 13,31 ジン 9,800 3,31 300 300 × 3000 77.43. (8000 × 3000+ 77.43. (500 × 3000) 11.83. (2001 × 1200+0) 77.43. 23.001 × 1200+0 77.43. 1000 × 1000+0 77.43. 1000 × 1000+0 77.43. 1000 × 1000+0 77.43. 1000 × 1000+0 77.43. 1000 × 1000+0 10.92. 241.49 2.37 4.198 9.94 24.78 92.92 3.08 49.58 58.95 2.33 0.03 0.00 А∼в 0.32 1.20 0.28 0.84 0.78 1.00 **統小前1800m×800H 統**小前(1200yr×1200H 0.29 0.100 0.00 B~C ★☆ンパス経業 9,000 6.38 ダフト 9,000 6.33 第7ンパマー 9,000 6.33 第7が小 9,000 6.33 77ンパマー 9,000 6.33 第7シー 9,000 6.33 72ト 9,000 7,00 8,72ト 7,200 8,74 9,72ト 7,200 8,74 第100 7,900 8,74 530 × 825 530 × 825 530 × 825 750 × 500 750 × 500 450 × 300 750 × 300 750 × 300 750 × 300 25.98 0.00 25.98 0.52 25.98 0.52 25.98 0.05 35.11 35.11 0.02 19.77 0.05 0.00 1.28 13.31 19.02 0.80 2.099 平行風 8-0" 1.30 0.87 0.745 0.85 0.70 0.70 0.49 1.255 0.01 0.99 ダクト \*\*\*\*\* 0.79 2.843 2.09 1.69 0.35 0.733 0.26 0.62 7,200 8.95 7,200 8.95 4,900 4.38 7,200 4.38 700×450 450×300 700×450 900×400 29.15 29.15 0.08 12.49 12.49 0.05 4.08 C∼D 長力制 タクト 素晴介 ダクト 4,800 3.98 ・ 4,800 3.98 ダクト 2,400 2.99 900×400 430×300 900×400 21.48 21.48 0.10 3.38 0.72 3.185 2.28 4.49 D~E 長方形 0.18 0.315 0.08 900 × 400 450 × 300 450 × 300 300 × 450 450 × 300 3.38 0.05 3.38 0.05 18.98 0.22 18.98 0.32 18.98 0.32 18.98 0.12 7.32 0.26 0.20 1.320 0.28 23.18 2,400 2.99 E∼F ダクト 斎類の 2400 299 2400 332 2400 332 2400 332 2400 332 2400 332 1,000 334 0.27 0.27 0.82 8.975 3.72 3.74 8.83 2.04 0.38 0.990 0.38 1.96 . 221 90' R=300 平行展 8=0' 了=0.08×2 ベンド ダンパー 200 ダクト ペンド 450×300 400×250 90" R=430 0.31 2.000 2.11 2.78 0.20 0.400 0.03 0.17 F∼G 1,800 4.8 1,800 4.8 200 400×250 13.82 13.82 3,12 ζ=0.10×2 0.20 400×230 300×200 3.48 3.48 0.05 800 2.4 1,800 2.4 . ダクト 斎崎小 ダクト 二方分岐 0.79 2.900 2.29 2.29 4.38 G∼H 900 3.99 900 3.99 300×200 250×150 9.35 9.35 0.24 ダクト 急拡大 2023(内貼り) 急筋小 数出口 400 3.21 2200 400 3.21 (400L) 400 3.21 (400L) 400 0.74 (244) 400 0.74 (244) 400 77 € 8 ₹ 21 С.2425 e. 18 e. 18 e. 18 0.33 0.85 3.98 3.07 2.18 38.00 250 × 150 (400 L × 350 H) 0.71 1.200 es.ce H~1 0.84 0.82 8.80 鐵小前(400m×400) ∦ Σ∠⊅ [Pa] 870.60 210 エマコンルター [Pa] 能影复医力组失 ΣP 金原酸金医 ₽ŧ−ℤ∠₽₩Σ₽ [Pa] 688.66 (余裕保数 1.1 н 30

## 14. 断面図の作成

平面図で範囲を指定して断面図を作成します。断面ビューには表示範囲を表す「クリップ」が設定されます。 「⑧機械室.reb」を開きます。

#### 断面図の作成

[表示]タブ-[断面図の作成]をクリックします。

縮尺「1/50」、ビューの方向「正面」を指定します。表示する範囲の高さ「0(1FL)~0(2FL)」を入力します。

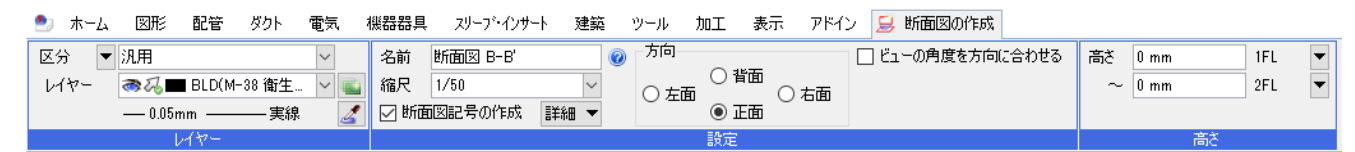

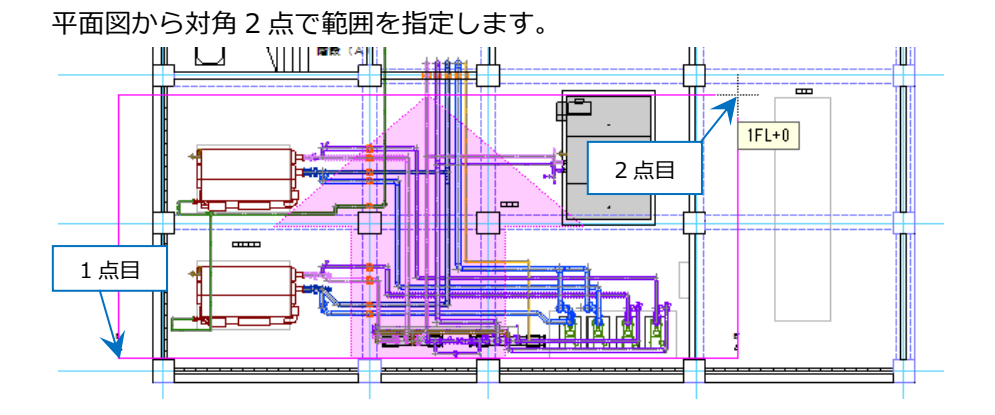

断面図の配置位置を指定します。

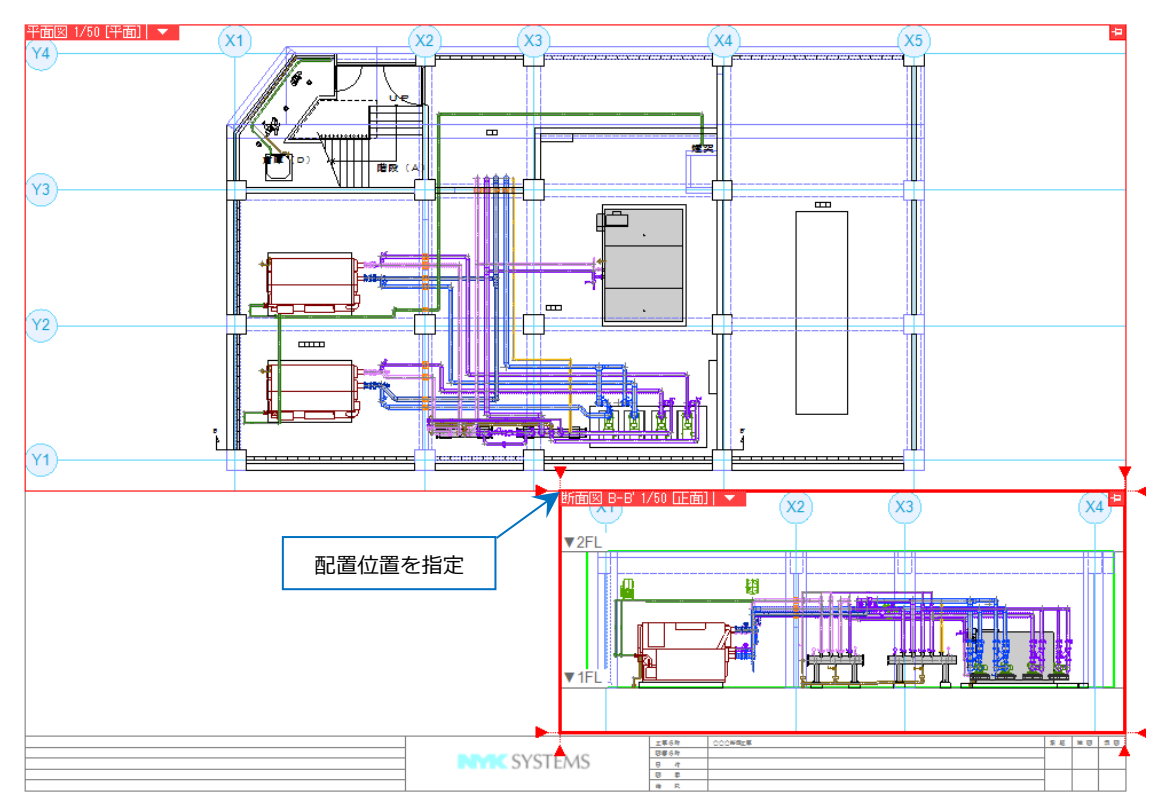

#### 任意角度に合わせて断面図を作成

断面図を作成する範囲を選択し、コンテキストメニューの[アラウンドビュー]-[正面]を指定し、アラウンドビ ューを開きます。

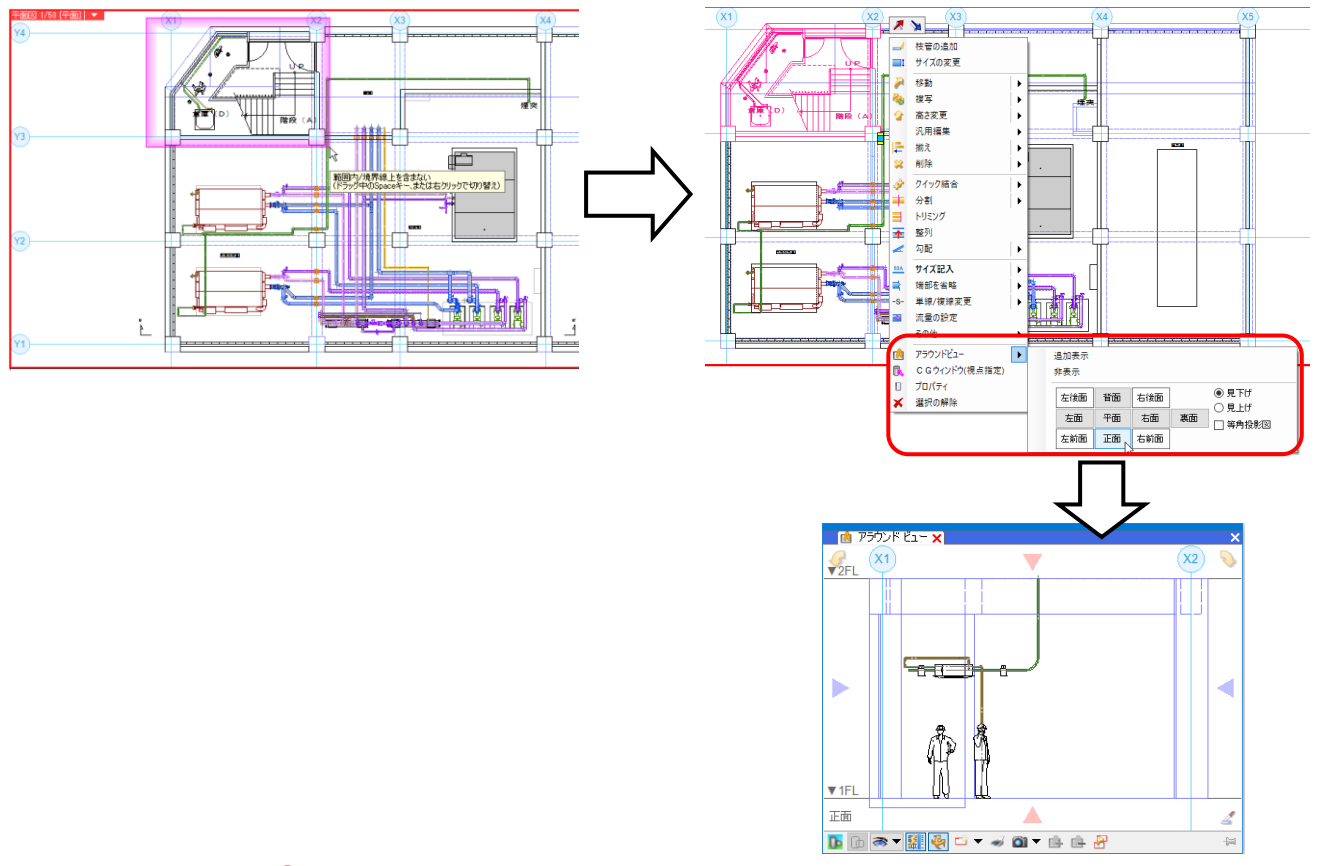

アラウンドビューの 🌌 をクリックし、 図面上の角度を合わせたい線分をクリックします。 アラウンドビューの方向が線分に合わせて回転します。

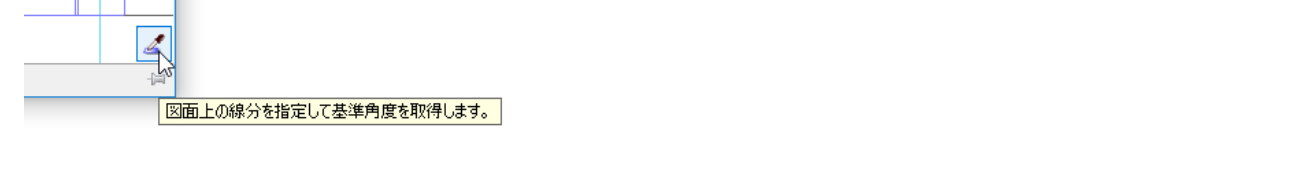

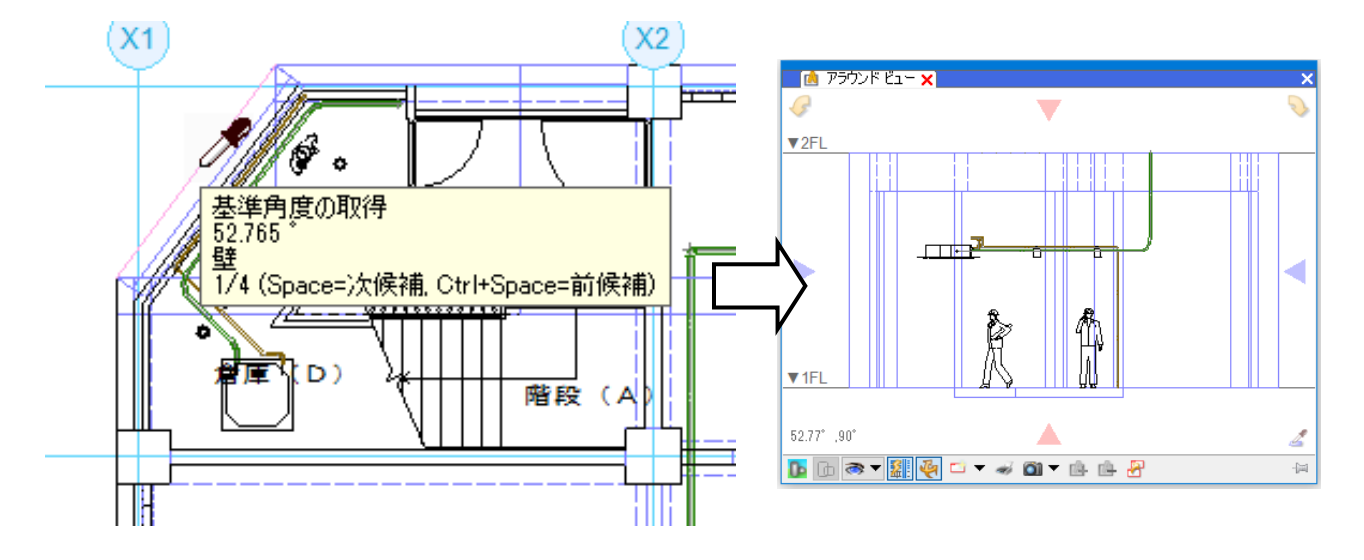

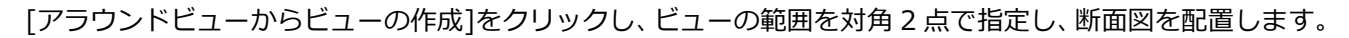

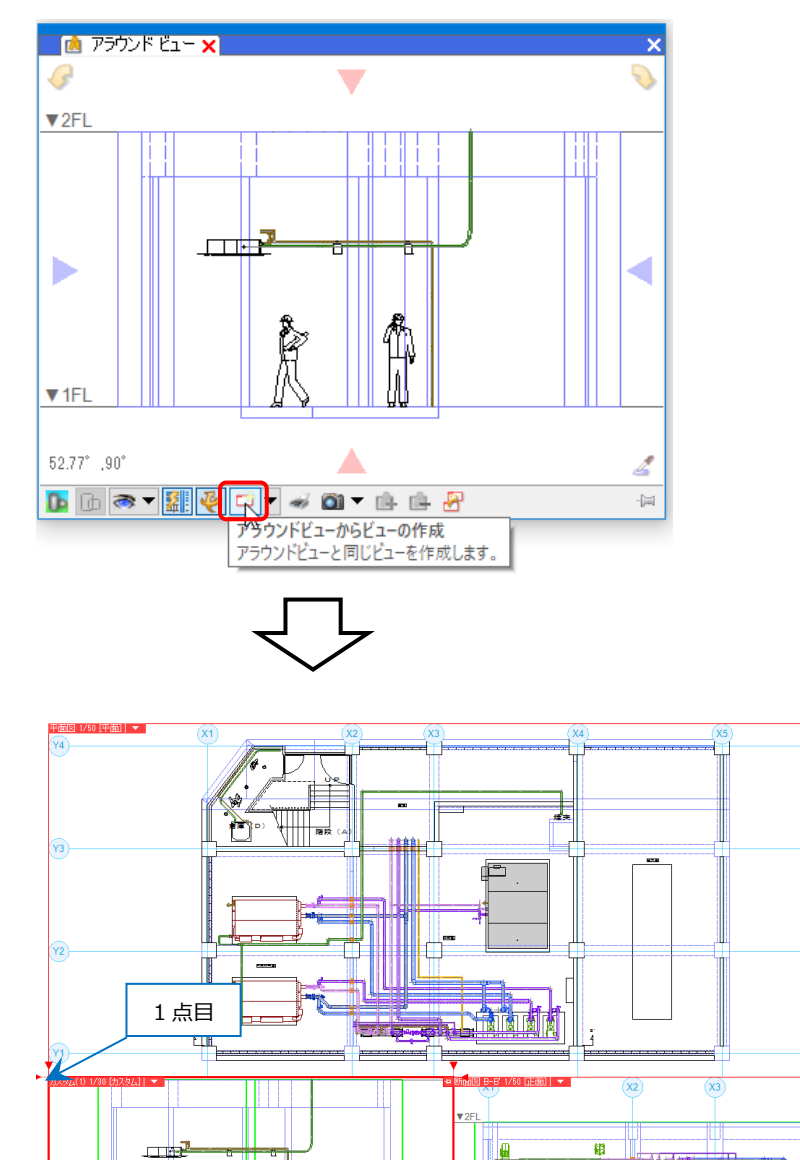

ĥ

Å

X4)\*

\*\* \*\* #0

......

Į.

<u>도</u>후수위 당중수위 당 유 월 R

SYS EMS

2 点目

Rebro2022 セミナー操作ガイド BIM管理編 〈 2022年5月26日 第1版 〉

「Rebro」は株式会社NYKシステムズの商標です。「Rebro」は株式会社NYKシステムズの著作物であり、「Rebro」にかかる著作権、その他の権利は株式会社 NYKシステムズに帰属します。本製品の一部または全部を複写、改変することはその形態を問わず禁じます。

Copyright©2022 NYK Systems Inc. ALL RIGHTS RESERVED.